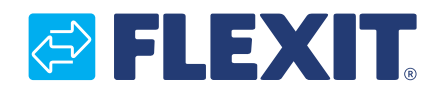

112140DK-03 2016-01

# CS2000 Automatik V2

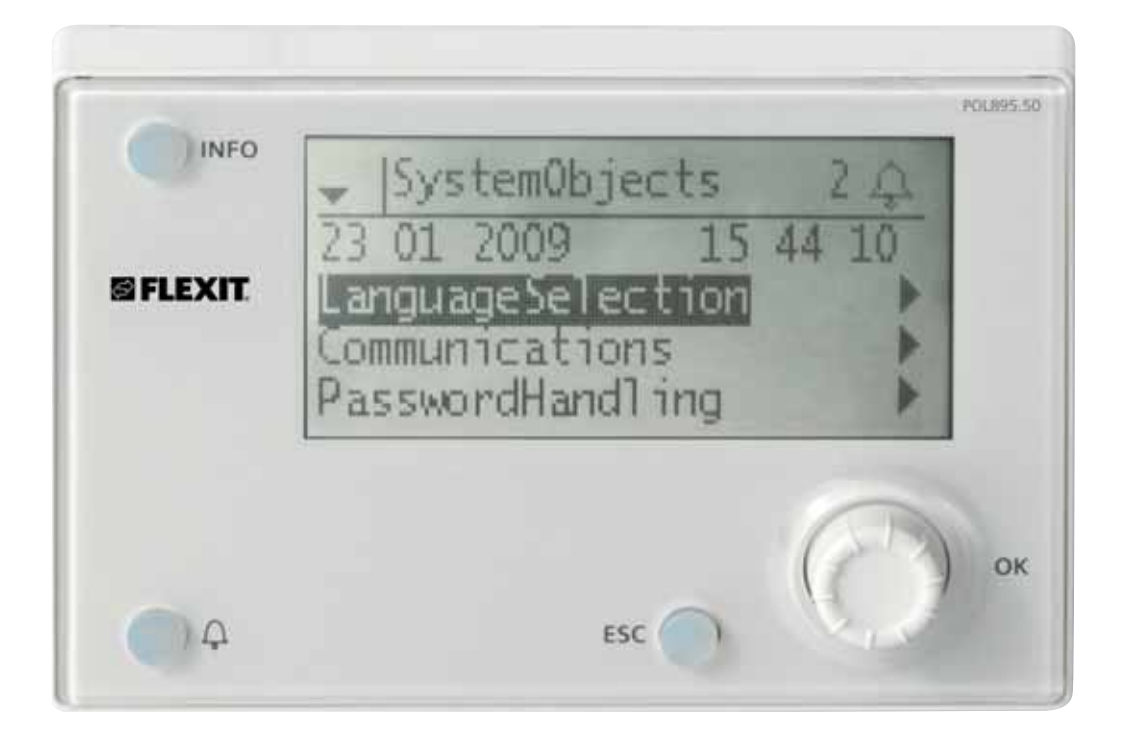

## Brugsvejledning

## Indholdsfortegnelse

## Denne brugsvejledning gælder kun for softwareversion V2.x

Se den aktuelle softwareversion:

Startside > Hovedmenu > Systemoversigt > Versioner > Flexit.ahu = V2.x

## 1. Indledning

| 1.1. | Dokumentbeskrivelse                                                                                                    | 4 |
|------|----------------------------------------------------------------------------------------------------|---|
| 1.2. | Markerede felter                                                                                                    | 4 |
| 1.3. | Systemoversigt                                                                                                    | 5 |
|      | <ul> <li>1.3.1. Systemopbygning</li> <li>1.3.2. Ventilationsaggregatets koblingsrum</li> <li>1.3.3. Ventilationsaggregatets styreskab</li> </ul> |   |

## 2. Kom i gang-guide

| 2.1. | HMI                                     | 9  |
|------|-----------------------------------------|----|
| 2.2. | Indstillinger                           | 9  |
|      | 2.2.1. Indledning                       | 9  |
|      | 2.2.2. Vælg sprog                       | 9  |
|      | 2.2.3. Indstilling af tid/dato          | 9  |
|      | 2.2.4. Indlogning                       | 9  |
| 2.3. | Justere setpunkter                      | 10 |
|      | 2.3.1. Temperaturer/Luftmængder         |    |
| 2.4. | Vælg reguleringsmetode                  | 10 |
|      | 2.4.1. Udsugningsregulering             |    |
| 2.5. | Driftstilstande                         |    |
| 2.6. | Indstil kalender og tidsstyringsprogram | 11 |
|      | 2.6.1. Generelt                         | 11 |
|      | 2.6.2. Ugeskema                         | 11 |
|      | 2.6.3. Dagskema                         | 11 |
|      | 2.6.4. Kalender(undtagelse og stop)     | 12 |
| 2.7. | Alarmhåndtering                         |    |
|      |                                         |    |

| 3. | Menutræ | 13 |  |
|----|---------|----|--|
|----|---------|----|--|

## 4. Systemindstillinger

| 4.1. | Tid/Dato         | 19 |
|------|------------------|----|
| 4.2. | Sprog            | 19 |
| 4.3. | Kodeord          | 19 |
| 4.4. | Sommer/Vintertid | 19 |

## 5. Generelle indstillinger

| 5.1. | Regulator                                | 19 |
|------|------------------------------------------|----|
| 5.2. | НМІ                                      | 20 |
| 6.   | Sikkerhedskopiering og programopdatering |    |
| 6.1. | Gemme en konfiguration                   | 20 |
| 6.2. | Indlæse en konfiguration                 | 20 |
| 6.3. | Indlæse en applikation eller software    | 21 |
| 6.4. | Fejldiagnostik – Snapshot                | 21 |

## 7. Generelle funktioner

| 7.1. | Driftstilstande                   |    |
|------|-----------------------------------|----|
|      | 7.1.1. Driftstilstande – Ændre    |    |
|      | 7.1.2. Driftstilstande – Overvåge |    |
| 7.2. | Tidstyringsprogram                |    |
|      | 7.2.1. Generelt                   | 23 |
|      | 7.2.2. Indstilling                |    |
|      | 5                                 |    |

## 8. Konfiguration

| 8.1. | . Konfigurationsmenu |                                  | 26 |
|------|----------------------|----------------------------------|----|
|      | 8.1.1.               | Konfiguration via                |    |
|      | 8.1.2.               | Konfiguration 1                  | 27 |
|      | 8.1.3.               | Konfiguration 2                  | 31 |
|      | 8.1.4.               | Konfiguration af ind- og udgange | 37 |

## 9. Køling

| Køling. |                                                 | 38                                                                                                    |
|---------|-------------------------------------------------|----------------------------------------------------------------------------------------------------|
| 9.1.1.  | Installation                                    |                                                                                                    |
| 9.1.2.  | Konfiguration – Koldvandsregister               | 38                                                                                                    |
| 9.1.3.  | Konfiguration - DX-køling                       | 39                                                                                                    |
| 9.1.4.  | Parametre                                       | 39                                                                                                    |
|         | Køling.<br>9.1.1.<br>9.1.2.<br>9.1.3.<br>9.1.4. | Køling         9.1.1.       Installation         9.1.2.       Konfiguration - Koldvandsregister         9.1.3.       Konfiguration - DX-køling         9.1.4.       Parametre |

## 10. Temperaturregulering

| 10.1. | Vælg reguleringsmetode |                                                 | 41 |
|-------|------------------------|-------------------------------------------------|----|
|       | 10.1.1.                | Vælg temperaturreguleringsmetode                | 41 |
|       | 10.1.2.                | Vælg tillægsfunktioner for temperaturregulering | 41 |

## 11. Ventilatorregulering

| 11.1. | .1. Vælg reguleringsmetode |                                  | 3 |
|-------|----------------------------|----------------------------------|---|
|       | 11.1.1.                    | Vælg ventilatorreguleringsmetode | 3 |

## 12. Indkobling af eksternt udstyr

| 12.1.  | Generelt                  | 45 |
|--------|---------------------------|----|
| 12.2.  | Udeluftspjæld             |    |
| 12.3.  | Udsugningsspjæld          |    |
| 12.4.  | Brandspjæld               |    |
| 12.5.  | Sumalarm                  |    |
| 12.6.  | DX-køling/Kølepumpe       |    |
| 12.7.  | Varme ON/OFF              |    |
| 12.8.  | Ekstern hastighedsstyring |    |
| 12.9.  | Brand-/Røgføler           |    |
| 12.10. | Luftkvalitet              |    |
| 12.11. | AUX-spjæld                | 47 |
|        |                           |    |

## 1. Indledning

## 1.1. Dokumentbeskrivelse

Dette dokument beskriver CS2000-automatikkens hovedfunktioner og er inddelt i forskellige afsnit for de forskellige dele af systemet. Hvis du blot ønsker at lave grundlæggende indstillinger for at starte ventilationsaggregatet, er der et særligt afsnit, som beskriver opstartproceduren. Hvis du ønsker mere grundlæggende oplysninger, skal du vælge det relevante afsnit i dokumentet.

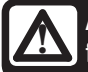

Alle elektriske tilkoblinger skal udføres af fagfolk.

## 1.2. Markerede felter

I dokumentet anvendes en række forskellige tekstfelter for at gøre brugeren opmærksom på forskellige ting. Det kan dreje sig om alt, lige fra ren infotekst til særligt vigtige oplysninger for at undgå forkert brug af anlægget. Her følger en kort beskrivelse af de forskellige felter:

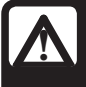

**ADVARSEL!** Når en tekst er mærket på denne måde, betyder det, at der kan ske personskade eller alvorlig skade på udstyret, hvis instruktionerne ikke følges.

| ſ | / | $\mathbf{N}$ |
|---|---|--------------|
| Ł | 4 |              |

**OBS!** Når en tekst er mærket på denne måde, kan der ske skade på udstyret, eller det kommer til at fungere dårligt, hvis instruktionerne ikke følges.

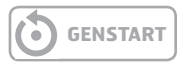

#### > EKSEMPEL

Tekstfelter med kursivskrift viser et eksempel

| En tal | bel ser | således | ud |
|--------|---------|---------|----|
|        | l Ili   |         |    |

med forskellige værdier med forskellige værdier med forskellige værdier med forskellige værdier

🔁 FLEXIT.

## 1.3. Systemoversigt

## 1.3.1. Systemopbygning

Styresystemet er opdelt i to undergrupper:

- 1. En del, som sidder placeret i ventilationsaggregatets koblingsrum
- 2. En del, som sidder placeret i eget styreskab udvendigt på ventilationsaggregatet.

1.

**Rækkeklemmer** til indgående forsyning Sikring til automatik og ventilatorer (ikke elbatteri)

**Modbusextender –** kommunikationskort, som forbinder ventilationsaggregatets indgående komponenter med styresystemet via datakommunikation

**Strømforsyningskort –** printkort, som fordeler forsyningsspænding til ventilationsaggregatets komponenter og giver mulighed for tilslutning af komponenter til et vandbatteri 2.

**Styresystem –** Ventilationsaggregatets overordnede styresystem

**Klemmekort –** printkort med rækkeklemmer til indkobling af ekstra komponenter og tillbehør

**HMI –** Styrepanel, som bruges til at kommunikere med styresystemet

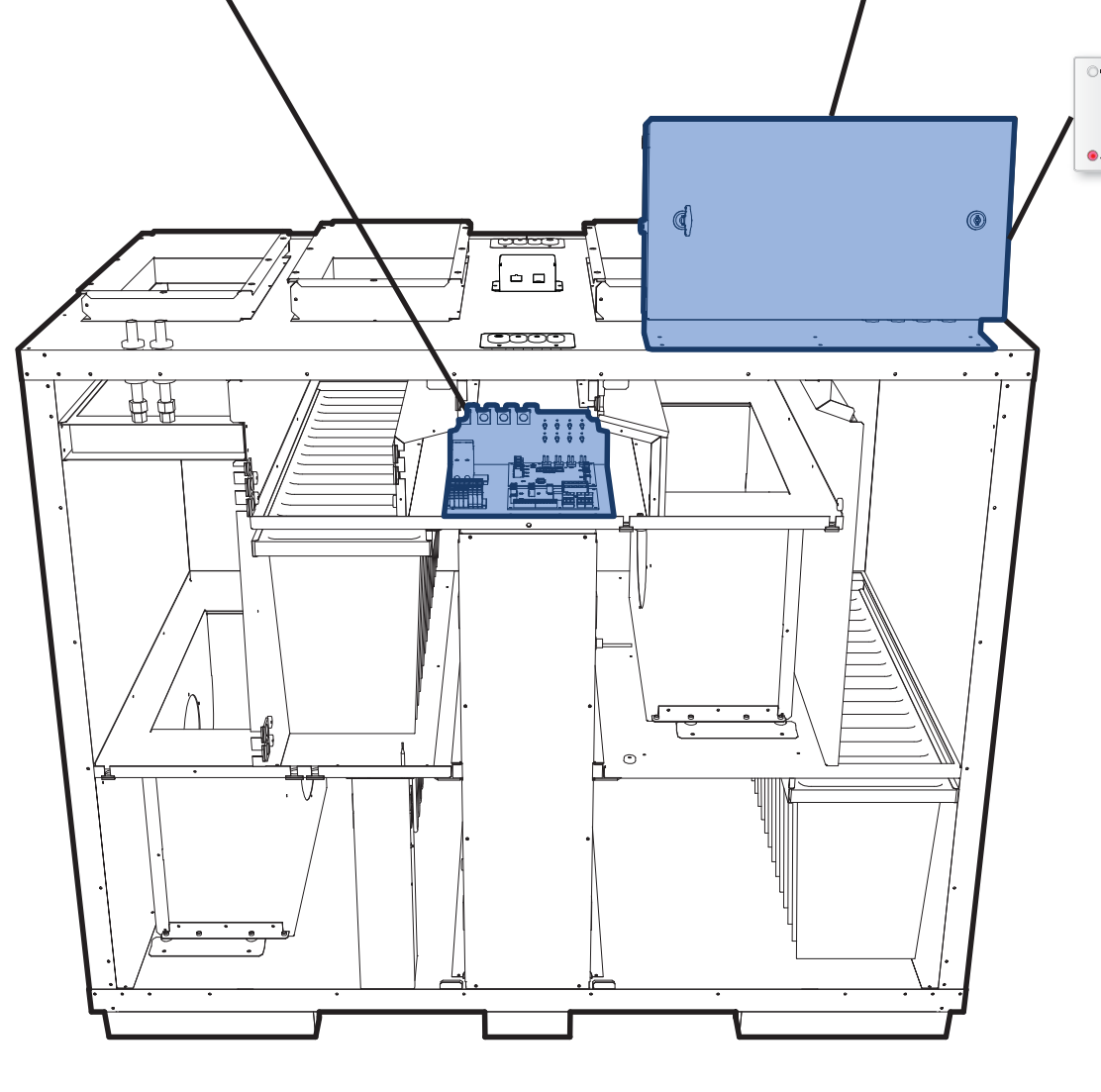

## 1.3.2. Ventilationsaggregatets koblingsrum

Modbusextender

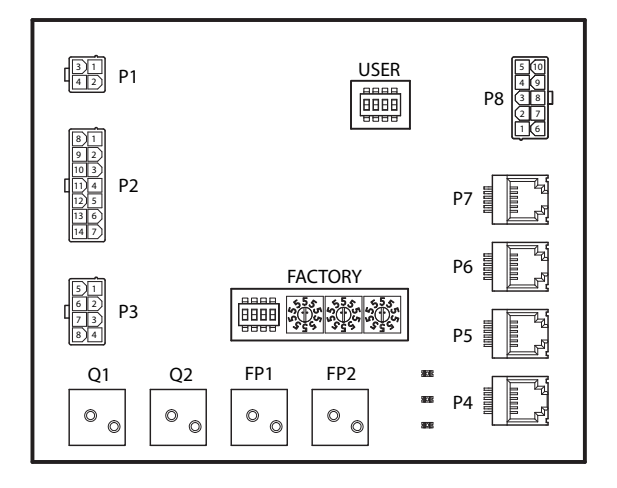

Er et kommunikationskort, som kobler ventilationsaggregatets indgående komponenter sammen med styresystemet.

Kortet har et antal DIP-omskiftere benævnt "USER", der bruges til at konfigurere aggregatet, ud fra hvilken type varmebatteri, som installeres.

| DIP-omskifter nr. | ON           | OFF               |
|-------------------|--------------|-------------------|
| 1                 | Varmebatteri | lkke varmebatteri |
| 2                 | Elbatteri    | Vandbatteri       |
| 3                 | -            | Skal stå i OFF    |
| 4                 | -            | Skal stå i OFF    |

Den anden DIP-omskifter og drejeafbryder mærket "FACTORY" er indstillet fra fabrik og må ikke ændres.

Kortets komponenter har følgende funktion:

| Komponent | Funktion                                                                          |  |  |
|-----------|-----------------------------------------------------------------------------------|--|--|
| P1        | Forsyningsspænding                                                                |  |  |
| P2        | Styresignaler til varmebatteri                                                    |  |  |
| P3        | Styresignaler til rotor og temperaturføler                                        |  |  |
| P4        | Kommunikationstilslutning                                                         |  |  |
| P5        | Kommunikationstilslutning                                                         |  |  |
| P6        | Kommunikationstilslutning                                                         |  |  |
| P7        | Kommunikationstilslutning                                                         |  |  |
| P8        | Styresignaler til ventilatorer                                                    |  |  |
| Q1        | Overvågning af differentialtryk for<br>gennemløbsmåling på indblæsningsventilator |  |  |
| Q2        | Differentialtrykvagt til gennemløbsmåling på<br>udsugningsventilator              |  |  |
| FP1       | Differentialtrykvagt til indblæsningsfilter                                       |  |  |
| FP2       | Differentialtrykvagt til udsugningsfilter                                         |  |  |

Strømforsyningskort

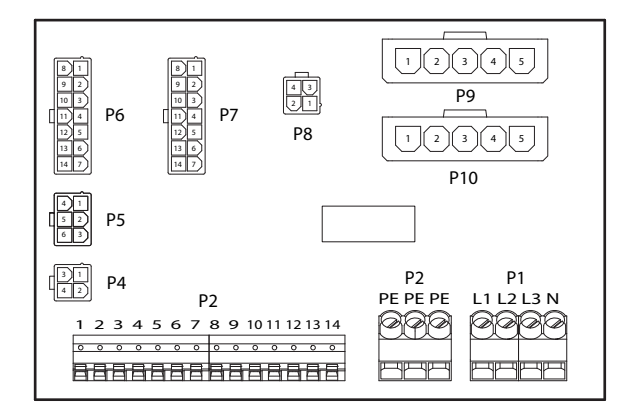

Er et printkort, som fordeler forsyningsspænding til ventilationsaggregatets komponenter (ikke elbatteri) og styreskab.

Der er også en rækkeklemme til de komponenter, som er nødvendige for at styre et vandbatteri.

Kortets komponenter har følgende funktion:

| Komponent | Funktion                                      |
|-----------|-----------------------------------------------|
| P1        | Rækkeklemme til forsyningsspænding            |
| P2        | Rækkeklemme til beskyttelsesleder (PE)        |
| P3        | Rækkeklemme til vandbatteri                   |
| P4        | Forsyningsspænding til modbusextender         |
| P5        | Forsyningsspænding til styreskab              |
| P6        | Styresignaler til varmebatteri                |
| P7        | Styresignaler til varmebatteri                |
| P8        | Forsyningsspænding til rotorstyring           |
| P9        | Forsyningsspænding til indblæsningsventilator |
| P10       | Forsyningsspænding til udsugningsventilator   |

På rækkeklemme P3 findes følgende signaler:

| Klemme-nr. | Funktion                        |  |  |
|------------|---------------------------------|--|--|
| 1          | Ventilmotor - GO                |  |  |
| 2          | Ventilmotor - 24V+              |  |  |
| 3          | Ventilmotor - GO                |  |  |
| 4          | Ventilmotor - Styresignal 0-10V |  |  |
| 5          | GO (til F10 eller B5)           |  |  |
| 6          | Overhedningstermostat F10       |  |  |
| 7          | Returvandsføler B5              |  |  |
| 8          | Ingen tilslutning               |  |  |
| 9          | Ν                               |  |  |
| 10         | Pumpemotor - Relækontakt        |  |  |
| 11         | Pumpemotor - Relækontakt        |  |  |
| 12         | L                               |  |  |
| 13         | Ν                               |  |  |
| 14         | L                               |  |  |

## 1.3.3. Ventilationsaggregatets styreskab

## Styresystem

| 00 ÷ 100         |                                          | 0000000<br>•••••••••••                   |                       |             |  |
|------------------|------------------------------------------|------------------------------------------|-----------------------|-------------|--|
| SIE              | MENS                                     |                                          |                       |             |  |
| = 10 10<br>Nol 1 | - 48.00<br>5 5 8 5 8 1<br>[27] [27] [27] | 20 00 00 00 00 00 00 00 00 00 00 00 00 0 | $\pi = \frac{1}{100}$ | 141<br>1491 |  |
| 000              | 000000                                   | 0000                                     | 00 00                 | 00          |  |

Ventilationsaggregatets styresystem. Her tilsluttes styrepanelet (HMI) og føler samt andre komponenter, som indgår i ventilationsaggregatet. Det er også muligt at indkoble et SD-hukommelseskort for at sikkerhedskopiere alternativt indlæse konfigurationsindstillinger og parametre til systemet.

ΗMI

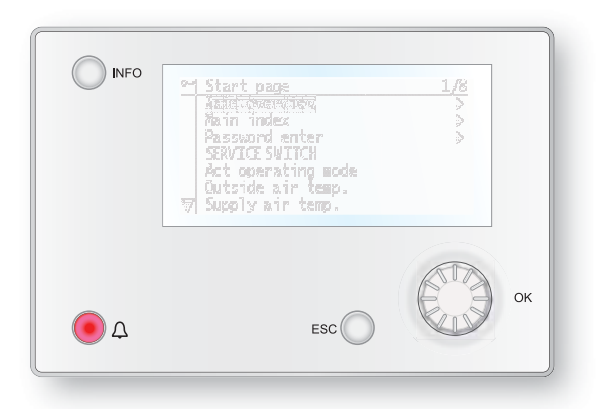

Styrepanel, hvorfra alle indstillinger og aflæsninger foretages.

Det har et 8-linjers grafisk display, og man bevæger sig rundt i menutræet ved hjælp af et rat, som drejes for efterfølgende at bekræfte valget med et tryk på den samme kanp. Klemmekort

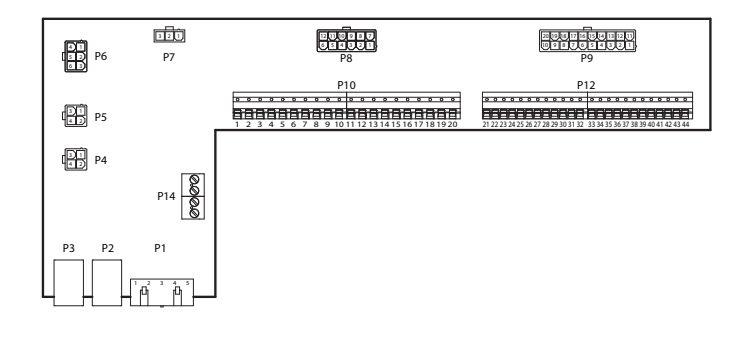

Er et printkort, som kobler komponenter sammen med styresystemet. Eksterne komponenter som f.eks. spjæld m.m. tilsluttes til dette kort via rækkeklemmerne på kortet.

## Kortets komponenter har følgende funktion:

| Komponent | Funktion                                     |
|-----------|----------------------------------------------|
| P1        | Tilslutning af forsyningsspænding            |
| P2        | Datakommunikation                            |
| P3        | Datakommunikation                            |
| P4        | Tilslutning til ekstern trykmåler (tilbehør) |
| P5        | Tilslutning til ekstern trykmåler (tilbehør) |
| P6        | Tilslutning af 24V transformer               |
| P7        | Datakommunikation                            |
| P8        | Tilslutning af digitale udgange              |
| P9        | Tilslutning af styresignaler                 |
| P10       | Rækkeklemme til 230V signaler                |
| P12       | Rækkeklemme til styresignaler                |
| P14       | Rækkeklemme til beskyttelsesleder (PE)       |

## FLEXIT.

## Klemmekort

## På klemmerække P10 findes følgende signaler:

| Klemme nr. | Funktion                     |
|------------|------------------------------|
| 1          | L                            |
| 2          | Ν                            |
| 3          | L (Udeluftsspjæld)           |
| 4          | L1 (OFF/ON Udeluftsspjæld)   |
| 5          | N (Udeluftsspjæld)           |
| 6          | L (Udsugningsspjæld)         |
| 7          | L1 (OFF/ON Udsugningsspjæld) |
| 8          | N (Udsugningsspjæld)         |
| 9          | L (Brandspjæld)              |
| 10         | L1 (OFF/ON Brandspjæld)      |
| 11         | N (Brandspjæld)              |
| 12         | Sumalarm IND                 |
| 13         | Sumalarm UD                  |
| 14         | DX-køling/Kølepumpe IND      |
| 15         | DX-køling/Kølepumpe UD       |
| 16         | L                            |
| 17         | Varme IND                    |
| 18         | Varme UD                     |
| 19         | Ν                            |
| 20         | Anvendes ikke                |

## På rækkeklemme P12 findes følgende signaler:

| Klemme nr. | Funktion                                                   |  |  |
|------------|------------------------------------------------------------|--|--|
| 21         | Køling - 0-10V [AO]                                        |  |  |
| 22         | Køling - GO                                                |  |  |
| 23         | Ekstern styring 1 [DI]                                     |  |  |
| 24         | Ekstern styring 1 – GO                                     |  |  |
| 25         | Ekstern styring 2 [DI]                                     |  |  |
| 26         | Ekstern styring 2 - GO                                     |  |  |
| 27         | Brand/Røg [DI]                                             |  |  |
| 28         | Brand/Røg – GO                                             |  |  |
| 29         | Luftkvalitet – 0–10 [AI]                                   |  |  |
| 30         | Luftkvalitet - GO                                          |  |  |
| 31         | Varme - 0-10V [A0]                                         |  |  |
| 32         | Varme - 24V+                                               |  |  |
| 33         | Varme – GO                                                 |  |  |
| 34         | Brandspjæld åbent [DI]                                     |  |  |
| 35         | Brandspjæld lukket [DI]                                    |  |  |
| 36         | Brandspjæld -GO                                            |  |  |
| 37         | AUX-spjæld - 0-10V [A0]                                    |  |  |
| 38         | AUX-spjæld - GO                                            |  |  |
| 39         | Returvandsføler B5 [AI]/<br>Overhedningstermostat F20 [DI] |  |  |
| 40         | GO                                                         |  |  |
| 41         | CE- [Databus]                                              |  |  |
| 42         | CE+ [Databus]                                              |  |  |
| 43         | Anvendes ikke                                              |  |  |
| 44         | Anvendes ikke                                              |  |  |

## 2. Kom i gang-guide

## 2.1. HMI

Den centrale del af systemet udgøres af HMI'en (styrepanelet), hvorfra der laves indstillinger og aflæsninger. Styrepanelet består af et 8-linjers grafisk display, signallamper og kontrolhåndtag til indstillinger. For at kunne foretage de første indstillinger af systemet følger her en kort introduktion til styrepanelet.

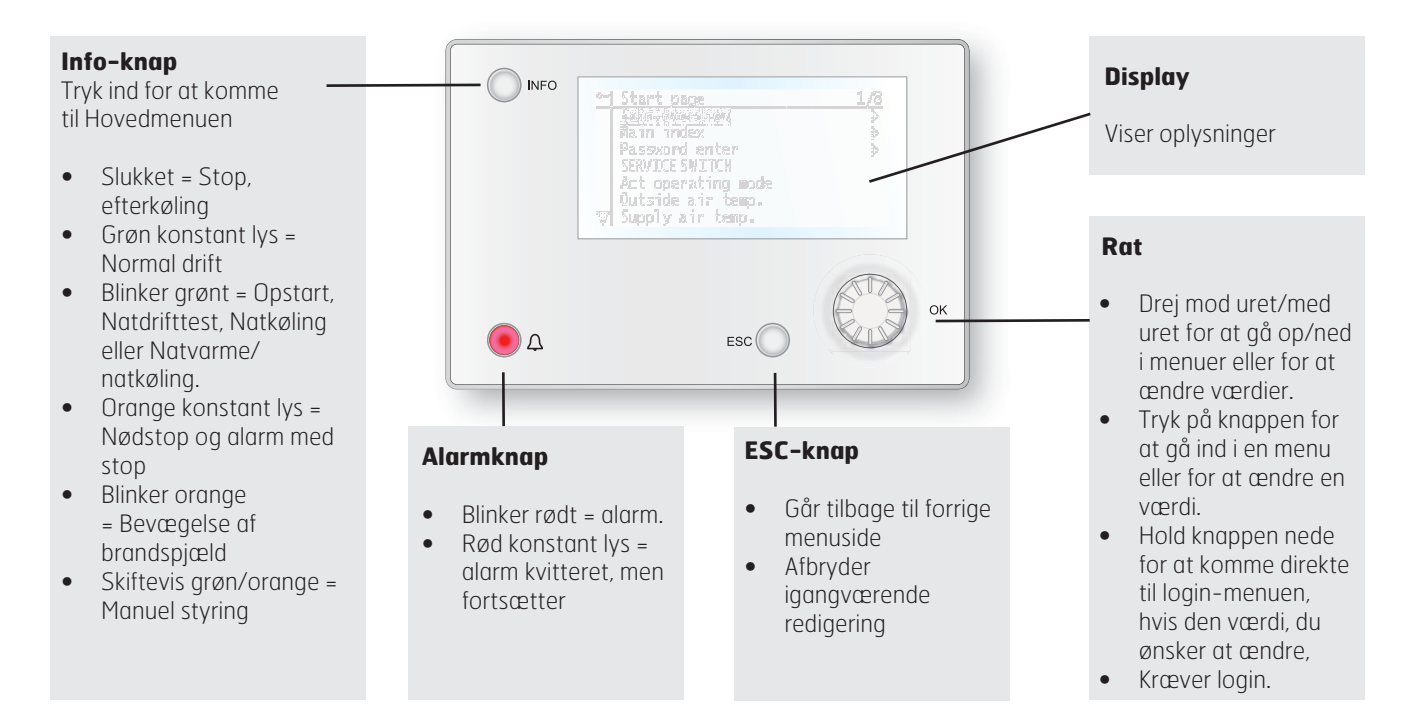

## 2.2. Indstillinger

## 2.2.1. Indledning

Den første gang anlægget startes, er det nødvendigt at gå nogle få trin igennem for at sikre systemets funktion.

Hvis der er installeret et varmebatteri i ventilationsaggregatet, og de tilhørende indstillinger er udført på DIP-omskifterne i aggregatets koblingsrum, skal automatiksystemet foretage automatisk opstart en gang for at afslutte operationen. Det er ikke nødvendigt at foretage sig noget, men bare afvente systemets genstart.

Derefter gennemgås følgende punkter:

## 2.2.2. Vælg sprog

Systemet understøtter fem sprog:

- Engelsk
- Norsk
- Svensk
- Dansk
- Finsk

Engelsk er valgt som fabriksindstilling. For at ændre sprog kræves mindst kompetenceniveau 2 (kodeord 1000). Ændringen foretages under menuvalget:

## Hovedmenu > Systemoversigt > Valg af sprog (language selection)

## 2.2.3. Indstilling af tid/dato

For at ændre tid/dato gå til menuvalget:

## Hovedmenu > Systemoversigt

## 2.2.4. Indlogning

For at foretage ændringer i systemet er det som regel nødvendigt, at man er logget ind i systemet. Der findes fire kompetenceniveauer i systemet, hvoraf de tre er kodeordsbeskyttede. I displayets øverste venstre hjørne vises, hvilket niveau brugeren er indlogget med og de forskellige tilsvarende nøgler. Menuerne indeholder flere eller færre menuvalg, alt efter hvilket niveau der er logget ind med.

# Følgende forholdsregler er mulige på de forskellige niveauer:

Niveau 1: Ingen begrænsninger, kodeord ikke nødvendigt.

- Læserettigheder til alle menuer, bortset fra systemparametre, konfigurations- og detaljemenuer.
- Læserettigheder til alarmlister og alarmhistorik.

Niveau 2: Slutbruger, kodeord 1000.

- Alle rettigheder som for niveau 1, plus:
- Læserettigheder til alle menuer bortset fra konfigurationsmenuer.
- Skriverettigheder til de vigtigste setpunkter (Setpunkter/Indst. > Setpunkter).
- Alarmer og alarmhistorik kan kvitteres og nulstilles.

Niveau 3: Systemadministrator, kodeord 2000.

- Alle rettigheder som for niveau 2, plus:
- Rettigheder til alle menuer bortset fra I/O-konfiguration og systemindstillinger.

Niveau 4: OEM, kodeord gives kun i samråd med Flexits serviceorganisation.

- Alle rettigheder som for niveau 3, plus:
- Rettigheder til alle menuer og systemindstillinger.

Du kan ændre standardkodeordet til dit eget kodeord. Der kræves mindst kompetenceniveau 3, og ændringen sker under menuvalget:

## Hovedmenu > Systemoversigt > Kodeordshåndtering

## 2.3. Justere setpunkter

## 2.3.1. Temperaturer/Luftmængder

For at ændre setpunkterne for temperatur og luftmængde gå til menuvalget:

## Hovedmenu > Aggregat > Setpunkter/Indstillinger

Setpunkterne for temperatur ændres i linje 3 og 4. Værdierne for luftmængde ændres i linje 5-10. Aggregatet er som standard konfigureret til konstant luftmængderegulering.

## 2.4. Vœlg reguleringsmetode

## 2.4.1. Udsugningsregulering

Begrænser indblæsningstemperaturen ved ren rumluftseller udsugningsregulering, så pludselige svingninger ved for høje eller lave temperaturer undgås.

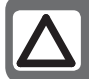

**OBS!** Rumregulering kræver, at der er installeret en særlig rumføler

#### Setpunkter/Indstillinger

| Setpunkter         |         |   |
|--------------------|---------|---|
| Alle indstillinger |         | > |
| Tidstyringsprogram | Øk.St1  | > |
| Setp.komf.varme    | 20 °C   |   |
| Setp.økon.varme    | 18 °C   |   |
| Setp.TF trin 1     | 100 l/s |   |
| Setp.TF trin 2     | 300 l/s |   |
| Setp.TF trin 3     | 500 l/s |   |
| Setp.FF trin 1     | 100 l/s |   |
| Setp.FF trin 2     | 300 l/s |   |
| Setp.FF trin 3     | 500 l/s |   |

Aktivere funktionen i menuvalget:

Hovedmenu > Konfiguration > Konfiguration 1 > Temp. reg.type = Rum eller Udsugning

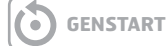

Parameterindstillinger foretages under menuvalget:

Hovedmenu > Aggregat > Temperaturregulering > Min/Maks indblæsningsreg

## 2.5. Driftstilstande

Systemet kan sættes i forskellige driftstilstande, og der findes to alternative menuvalg, som man kan foretage for at komme til den ønskede menulinje:

#### Startside > Manuel styring

Hovedmenu > Aggregat > Driftsfunktioner > Manuel styring

| Driftstilstande     |                                                                                                    |  |
|---------------------|----------------------------------------------------------------------------------------------------|--|
| OFF                 | Aggregatet er slukket                                                                                                    |  |
| AUTO                | Aggregatet går i automatisk tilstand og<br>styres i overensstemmelse med de indstillede<br>reguleringsmåder og prioriteringer.   |  |
| Temp.<br>Ventilator | En række forskellige manuelle driftstilstande, hvor<br>temperatur og ventilatortilstande kombineres<br>valgfrit. F.eks. Komf.St2 |  |

# 2.6. Indstil kalender og tidsstyringsprogram2.6.1. *Generelt*

I dette afsnit beskrives funktioner og indstillinger for tidsstyringsprogram og kalender.

Når intet objekt med højere prioritet (f.eks. Manuel styring <> Auto) er aktiveret, kan anlægget slås fra eller ændre trin via tidsstyringsprogrammet. Der kan højst specificeres 6 omkoblingstider pr. uge.

Kalenderstop tilsidesætter kalenderundtagelse,

som igen tilsidesætter det normale tidsstyringsprogram (kun i driftstilstand). Der kan specificeres op til 10 perioder eller undtagelsesdage for hver kalender.

OBS! Setpunkterne for såvel ventilatortrin som temperatur (komfort/økonomi) styres af tidsstyringsprogrammet.

## 2.6.2. Ugeskema

| Parameter                       | Værdi                 | Funktion                                                                                                    |
|---------------------------------|-----------------------|----------------------------------------------------------------------------------------------------|
| Aktuel værdi                    |                       | Omkobling iht. skema.                                                                                                    |
| Mandag                          |                       | Viser aktuel manøvre, hvis den<br>pågældende dag er mandag.<br>Det sidste tidspunkt, som kan<br>angives for en dag, er kl. 23.59.<br>Gå til dagligt omkoblingsskema for<br>mandage. |
| Kopiere skema                   | — Man.til<br>— Ti— Fr | Kopierer tider for<br>tidstyringsprogrammet fra<br>mandag til tirsdag—fredag.<br>— Passiv (ingen kopiering).<br>— Kopiering starter. Gå tilbage til<br>visningsskærmen.             |
| Tirsdag                         |                       | Samme funktion som for mandag.                                                                                                    |
|                                 |                       |                                                                                                    |
| Søndag                          |                       | Samme funktion som for mandag.                                                                                                    |
| Undtagelse                      |                       | Viser aktuel manøvre, hvis<br>den pågældende dag er<br>en undtagelsesdag. Gå til<br>dagligt omkoblingsskema for<br>undtagelsesdage.                                                 |
| Periode: Start<br>Periode:Start |                       | (Kun kompetenceniveau 3.)<br>Startdato for ugeskema.<br>*,* *.00 indebærer, at ugeskemaet<br>altid er aktiveret> Aktivere<br>ugeskema.                                              |
| Periode: Slut<br>Periode:Start  |                       | (Kun kompetenceniveau 3.)<br>Startdato og starttidspunkt for<br>deaktiverina af uaeskema.                                                                                           |

## 2.6.3. Dagskema

| Parameter          | Værdi               | Funktion                                                                                                    |
|--------------------|---------------------|----------------------------------------------------------------------------------------------------|
| Aktuel<br>værdi    |                     | Omkobling iht. skema, når den<br>pågældende ugedag er den<br>samme som omkoblingsdagen.                                                                                                    |
| Dagskema           | — Passiv<br>— Aktiv | Status for aktuel uge eller<br>undtagelsesdag:<br>– Aktuel ugedag (systemdag)<br>er ikke den samme som<br>omkoblingsdagen.<br>– Aktuel ugedag (systemdag)<br>er den samme som<br>omkoblingsdagen. |
| Tid-1              |                     | Specialtilfælde: Denne tid må<br>ikke ændres, men skal altid være<br>00.00.                                                                                                    |
| Værdi-1            |                     | Omkoblingsmanøvre for Tid-1.                                                                                                    |
| Tid-2              |                     | Omkoblingstid 2.<br>*: *> Tid deaktiveret.                                                                                                    |
| Værdi-2<br>Værdi-6 |                     | Analog værdi 1.                                                                                                    |
| Tid-3<br>Tid-6     |                     | Analog tid 2.                                                                                                    |

## 2.6.4. Kalender(undtagelse og stop)

Undtagelsesdage kan defineres i kalenderen. Disse kan omfatte specifikke dage, perioder eller ugedage. Undtagelsesdage tilsidesætter ugeskemaet.

#### Kalenderundtagelser

Omkobling sker iht. ugeskemaet og de undtagelser, som er specificerede i dagskemaet, når en omkoblingstid er aktiveret i kalenderundtagelsen.

## Kalenderstop

Anlægget slås fra, når Kalenderstop er aktiveret.

#### Parameter

Hovedmenu > Aggregat > Driftsinformation > Tidsstyringsprogram > Kalenderundtagelser

#### Hovedmenu > Aggregat > Driftsinformation > Tidsstyringsprogram > Kalenderstop

| Parameter    | Værdi                                     | Funktion                                                                                                    |
|--------------|-------------------------------------------|----------------------------------------------------------------------------------------------------|
| Aktuel værdi | – Passiv<br>– Aktiv                       | Viser, om en kalendertid er<br>aktiveret:<br>—Ingen kalendertid aktiveret.<br>—Kalendertid aktiveret.                                                                                                    |
| Valg-x       | —Dato<br>—Interval<br>—Ugedag<br>— Passiv | Specificering af<br>undtagelsestype:<br>– En bestemt dag (f.eks. fredag).<br>– En periode (f.eks. ferie).<br>– En bestemt ugedag.<br>– Tider er deaktiverede.<br>Denne værdi skal altid placeres<br>sidst, efter datoen. |
| -(Start)Dato |                                           | <ul> <li>-Valg-x = interval: Angive<br/>startdato for perioden.</li> <li>- (Valg-x = dato: Angive specifik<br/>dato.)</li> </ul>                                                                                         |
| -Slutdato    |                                           | Valg-x = interval:<br>Angive slutdato for perioden.<br>Slutdatoen skal være senere<br>end startdatoen.                                                                                                    |
| - Ugedag     |                                           | Valg-x = kun ugedag: Angive<br>ugedag.                                                                                                    |

## 2.7. Alarmhåndtering

Udløsning af en alarm vises ved det blinkende alarmsymbol. Man kan få flere oplysninger ved at trykke på alarmknappen. For at nulstille alarmen, tryk 2 gange på alarmknappen og vælg menupunktet Bekræft/Nulstil og derefter Udfør.

Alternativt kan alarmen nulstilles vha. menuvalget:

## Hovedmenu > Alarmhåndtering

Vælg derefter Alarmnulstilling og Udfør

## EKSEMPEL: Valg-x = Dato

Kun tiden for (start) er relevant.

- (Start)Dato = \*,01.01.09

Resultat: 1. januar 2009 er en undtagelsesdato.

• - (Start)Dato = Ma,\*.\*.00

Hver mandag er undtagelsesdag.

- (Start)Dato = \*,\*.Lige.00

Alle dage i lige måneder (februar, april, juni, august osv.) er undtagelsesdage.

#### EKSEMPEL: Valg-1 = Interval

Tiderne for (Start)Dato og Slutdato tilpasses.

- (Start)Dato = \*,23.06.09 / Slutdato = \*,12.07.09
- 23. juni 2009 til og med 12. juli 2009 er undtagelsesdage (f.eks. ferie).

• -(Start)Dato = \*,23.12.00 / -Slutdato = \*,31.12.00 23.-31. december er undtagelsesperiode hvert år. Tiden Slutdato = \*,01.01.00 duer ikke, eftersom den 1. januar indtræffer inden den 23. december.

 -(Start)Dato = \*,23.12.09 / -Slutdato = \*,01.01.10.
 23. december 2009 til og med 1. januar 2010 er undtagelsesdage.

-(Start)Dato = \*,\*.\*.00 / -Slutdato = \*,\*.\*.00
 ADVARSEL! Dette betyder, at undtagelse altid er aktiv!
 Anlægget er kontinuerligt i undtagelsestilstand eller
 frakoblet.

## EKSEMPEL: Valg-1 = Ugedag

Valg-1 = Ugedag

Tiderne for ugedag tilpasses.

• Ugedag = \*,Fr,\*

Hver fredag er undtagelsesdag.

Ugedag = \*,Fr,Lige

Hver fredag i lige måneder (februar, april, juni, august osv.) er undtagelsesdag.

Ugedag = \*,\*,\*

ADVARSEL! Dette betyder, at undtagelse altid er aktiv! Anlægget er kontinuerligt i undtagelsestilstand eller frakoblet.

# Niveau 1 Niveau 2 Niveau 3 Niveau 4 • • • • •

## Start side

| Hovedmenu —     Driftsinformation —                                                            | <b>→</b>     | Hovedmenu                                                                                                    |  |
|------------------------------------------------------------------------------------------------|--------------|----------------------------------------------------------------------------------------------------|--|
| Manuel styrning<br>Drifttilstand<br>Udetemp.<br>Indblæsningsluft-<br>stemp.<br>Afkastlufttemp. |              | <ul> <li>Logga ind</li> <li>Aggregat</li> <li>Generelle funk.</li> <li>Alarmhåntering</li> <li>Integrationer</li> <li>Systemoversigt</li> <li>Oversigt IO konfig./<br/>råindstillinger</li> <li>Konfiguration</li> </ul>                                                                                                    |  |
|                                                                                                | └ <b>─</b> → | Driftinformation                                                                                                    |  |
|                                                                                                |              | Driftinformation<br>Atk. drifttilstand<br>- Alm1<br>Tidstyrprogram<br>Udetemp.<br>Avkastlufttemp.<br>Indblæsningsluft-<br>stemp.<br>Udeluftspjæld<br>Udsugningspjæld<br>Akt. ventilator trin<br>Akt. drifttilstand. TF<br>Akt. værdi. TF<br>Indblæsnings flow<br>Akt. drifttilstand FF<br>Akt. værdi FF<br>Akt. værdi FF<br>Afkast output signal<br>Akt.ärv.temp.<br>Indblæsning<br>Akt. værdi varme<br>Gjenvinding |  |

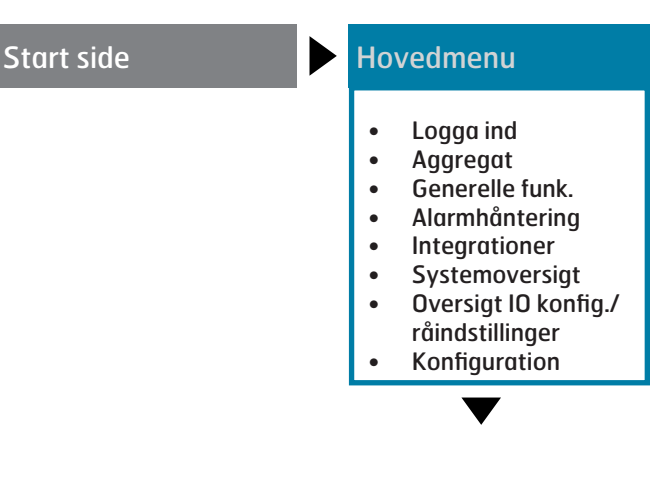

#### Aggregat

- Driftinformation
- Indgange
- Udgange
- Driftfunktioner
- Setpoint/Indstillinger.
- Spjældstyring
- Ventilator styring
- Temperaturreglering
- Regulatorer
- Drifttid

## **Generelle funk**

- Sommer/vinter-kalkulation
- Manuel drift
- Aktivere manu. larm
- Aktivere komm.test
- Kommunikationstest
- Alarm Snap Shot SD
- Archive
- Archive enable
- Trendarchiv Export SD
- Sett I/O To

## Alarmhåntering

- Alarm anderkendelse
- Fare (A)
- Høj(A)
- Lav (B)
- Advarsel (C)
- Alarmudgang val
- Alarmudgang 1
- Modbuskommunikation
- Prozessbus komm.
- Trendarchiv Full
- Com modul changed
- Snap Shot-memory full
- Exp. moduler

•

•

- IO expansionsbuss
   Komm modul 0
  - Komm.modul O Kommunikationsfejl Status
  - Komm.modul 1 Kommunikationsfejl
  - Status Komm.modul 2 Kommunikationsfejl Status

## Integrationer

- Energimåler EM24 Indstillinger Indgange
- Rumenhed
   Indstillinger
   Ingange
- Flexit MB-Extender
   Indstillinger
- Omstart

## Systemoversigt/ Systeminstillninger

- Reset
- Valg av sprog
- Kommunikation
- Gem/Gendan.indstillinger
- Archive
- Alarm snapshot
- Diagnos
- Kodeord håndtering
- Sommer/Vintertid
- HMIVersi
- Versions Anlægs information
- Anlægs informat
  Processenhet
- Minne/objekthantering

## Oversikt IO konfig./ råindstillinger

- Temperaturer
- Tryk/Flow
- Digitale indgange
- Digitale alarme
- Udgange spjæld
- Udgange ventilator
- Udgange temp.styr
- Udgange alarm

#### Konfiguration

#### Konfiguration via

- Konfiguration 1
- Konfiguration 2
- Konfig.In-Udgange
- Kontrol IO konfig .
   Dobbelt
   Ikke konfigureret

| Start side                                                                                                    | Hovedmenu                                                                                                    | <ul> <li>Aggregat</li> <li>Driftinformation</li> <li>Indgange</li> <li>Udgange</li> <li>Driftfunktioner</li> <li>Setpoint/Indstillinger.</li> <li>Spjældstyring</li> <li>Ventilator styring</li> <li>Ventilator styring</li> <li>Regulatorer</li> <li>Drifttid</li> </ul> |
|----------------------------------------------------------------------------------------------------|----------------------------------------------------------------------------------------------------|----------------------------------------------------------------------------------------------------|
| Driftinformation<br>• Atk. drifttilstand<br>- Alm1<br>• Tidstyrprogram<br>• Udetemp.<br>• Avkastlufttemp.<br>• Indblæsningsluft-<br>stemp.<br>• Udeluftspjæld<br>• Udsugningspjæld<br>• Akt. ventilator trin<br>• Akt. ventilator trin<br>• Akt. værdi. TF<br>• Indblæsningsventil<br>• Indblæsnings flow<br>• Akt. drifttilstand FF<br>• Akt. værdi FF<br>• Afkast output signal<br>• Afkastluft flow<br>Akt.ärv.temp.<br>Indblæsning<br>• Akt. værdi varme<br>• Gjenvinding | Driftfunktioner<br>Aktuelt<br>Act Op Sta<br>Manuel styrning<br>Tidstyrprogram<br>Fra BMS<br>Extern styrning<br>Power up forsinkelse<br>Setpoint/Indstillinger<br>Hovedindstillinger<br>Alle indstillinger<br>Alle indstillinger<br>Tidstyrprogram<br>Setpunkt.komf.varme<br>Setpunkt.ekon.varme<br>Setpunkt.ekon.varme<br>Setpunkt.rF. trin 1<br>Börv. TF steg. 2<br>Setpunkt. TF. trin 3<br>Setpunkt. udsugvent.<br>trin 1<br>Setpunkt. udsugvent.<br>trin 2<br>Setpunkt. udsugvent.<br>trin 3 | Temperaturreglering         • Akt. ärv. temp.         • Setpoint temp.         • Varmegenvinding         • Varmegenvinding ventilator         • Indblæsnings ventilator         • Udsugningsventilator         • Varmegenvinding                                          |
| Indgange<br>• Temperaturer<br>• Tryk / flow<br>• Digitale indgange<br>• Digital alarm                                                                                                    | <u>Spjældstyring</u><br>Off delay by fan off<br>• Spjæld                                                                                                    |                                                                                                    |
| <u>Udgange</u><br>• Digitale udgange<br>• Analog udgang                                                                                                    | <ul> <li><u>Ventilator styring</u></li> <li>Indblæsningsventilator<br/>lator</li> <li>Udsugningsventilator<br/>Akt.ventilator trin<br/>Deaktivere high<br/>speed<br/>Indstilling drifttid</li> </ul>                                                                                                    |                                                                                                    |

## 🔁 FLEXIT.

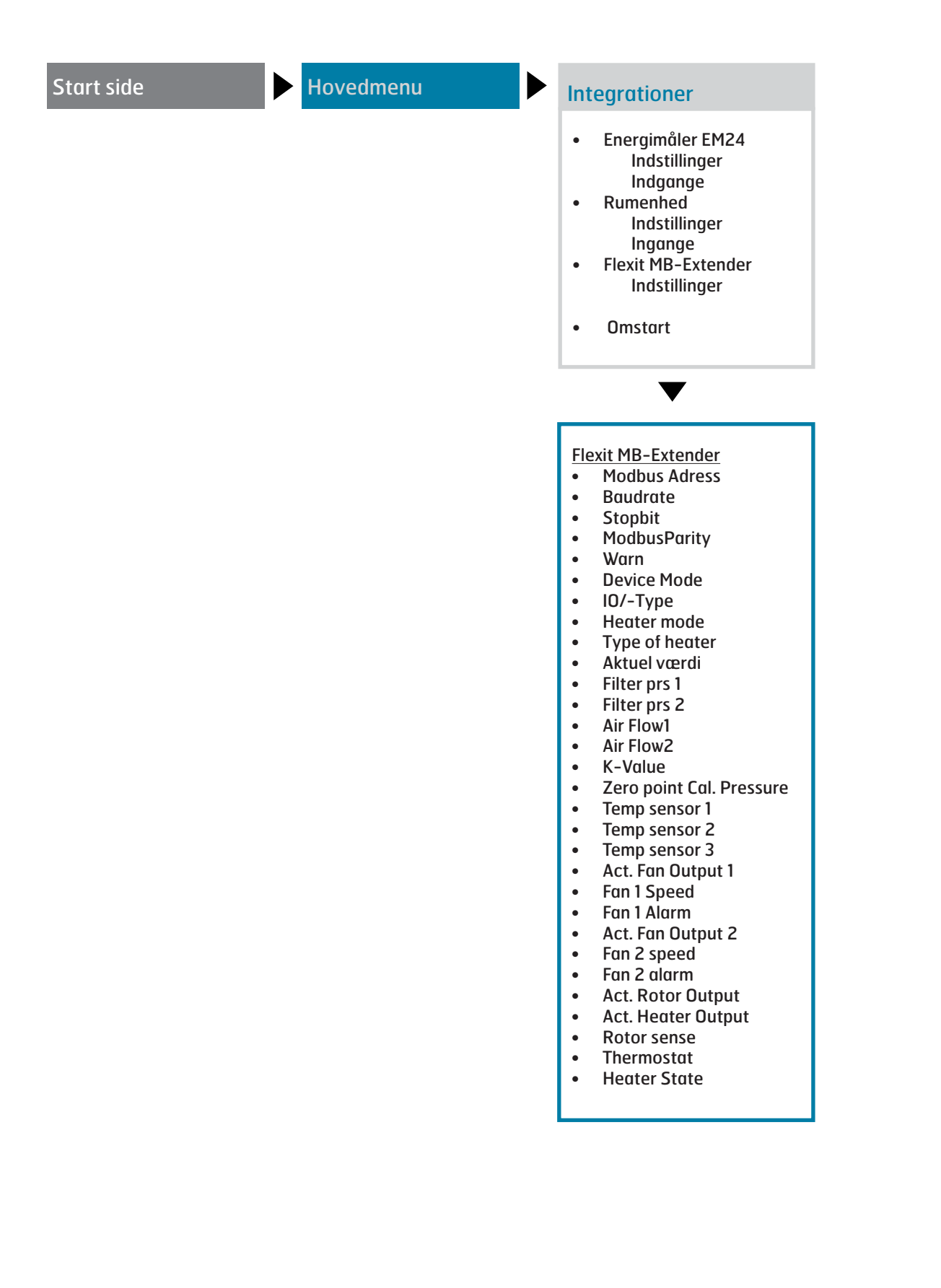

| Start side                                                                                                    | Hovedmenu                                                                                                    | Systemoversigt/<br>Systeminstillninger                                                                                                    |                                                                                                    |
|----------------------------------------------------------------------------------------------------|----------------------------------------------------------------------------------------------------|----------------------------------------------------------------------------------------------------|----------------------------------------------------------------------------------------------------|
|                                                                                                    |                                                                                                    | <ul> <li>Reset</li> <li>Valg av sprog</li> <li>Kommunikation</li> <li>Gem/Gendan.indstillinger</li> <li>Archive</li> <li>Alarm snapshot</li> <li>Diagnos</li> <li>Kodeord håndtering</li> <li>Sommer/Vintertid</li> <li>HMI</li> <li>Versions</li> <li>Anlægs information</li> <li>Processenhet</li> <li>Minne/objekthantering</li> </ul>                                            |                                                                                                    |
| Valg av sprog<br>Aktuelt sprog<br>Alarm snapshot<br>SD-card export<br>Modem<br>SMS sprog<br><u>Kommunikation</u><br>• Oversigt komm.<br>moduler<br>• Reset<br>• Processbuss<br>• TCP/IP<br>• Modbus<br>• LON<br>• Modem<br>• SMS<br>• IO expansionsbuss<br><u>Gem/Gendan. indstil-<br/>linger</u><br>Gem param. till SD<br>Gem param. utört<br>Applikation default<br>Indlæser param från<br>SD<br>Conf load SD done<br>Reset<br>Geninstil igk inst | Archive <ul> <li>Status</li> <li>Actual objects</li> <li>Config. objects</li> <li>Reconfigure</li> <li>Stop</li> <li>Erase all date</li> </ul> Alarm snapshot <ul> <li>Entry 01-35</li> <li>Entry 36-70</li> <li>Entry 71-100</li> <li>Indstillinger</li> </ul> Diagnos <ul> <li>Reset</li> <li>Versions</li> <li>Restart counter</li> <li>- Restart</li> <li>Intern temperatur</li> <li>Operating hours</li> <li>Geninstill time reset</li> <li>Cyklus tid aktuelt</li> <li>Cyklus tid max</li> <li>MSR fejl</li> <li>MSR fejl</li> <li>MSR fejl</li> <li>MSR fejl</li> <li>MSR fejl</li> <li>MSR fejl</li> </ul> | Sommer/Vintertid<br>Aktivere<br>Aktiv<br>B-tid aktiv<br>Tid<br>Start: Måned<br>Start: Ugedag<br>Start: Offset<br>Start: Forsinkelse<br>Slut: Måned<br>Slut: Ugedag<br>Slut: Offset<br>Slut: Time<br>Slut: Forsinkelse<br>UTC differens<br><u>HMI</u><br>Aktuelt sprog<br>Reset ved inaktiv<br>Lus: indbygget<br>Kontrast: indbygget<br>Meddelsestid: in-<br>dbygget<br>Indstillinger | Anlægs information<br>[Kunde]<br>Standardapplikation<br>for luftbeh.system<br>yyyy-mm-dd<br>Navn<br>Adresse<br>By<br>Indstillingere<br>Processenhet<br>Imperial unit-system<br>BSP version<br>BSP version<br>Restart counter<br>Reset<br>Intern temperatur<br>Operating hours<br>Enhedsnavn<br>reset<br>Modbus terminering<br>Indstillinger |
| Geninstil igk.inst.<br>Geninstil fabriksinst.<br>Spara igk. inst.<br>Spara fabriksinst.<br>A-snapshot save -SD<br>Archive save SD<br>Archive<br>Trace save SD<br>BSP version                                                                                                    | MSR starter op<br>Indstillinger<br>Logg ind<br>Logg ud<br>Ændre passord:<br>Bruger<br>Ændre passord:<br>Service<br>Ændre passord:<br>Fabrik                                                                                                    | Flexit<br>STD_AHU_v207<br>dato<br>BSP version<br>Process buss<br>-serienummer<br>-enhedsfamilj<br>- enhedsvariant<br>- version                                                                                                    | Akt. CUV-Klienter<br>Akt. ALH klienter<br>Gyldige objekter<br>Versioner<br>Max objekter<br>Max objektminne<br>Max internminne<br>Max COV klienter<br>Max ALH klienter                                                                                                    |

## 🔁 FLEXIT.

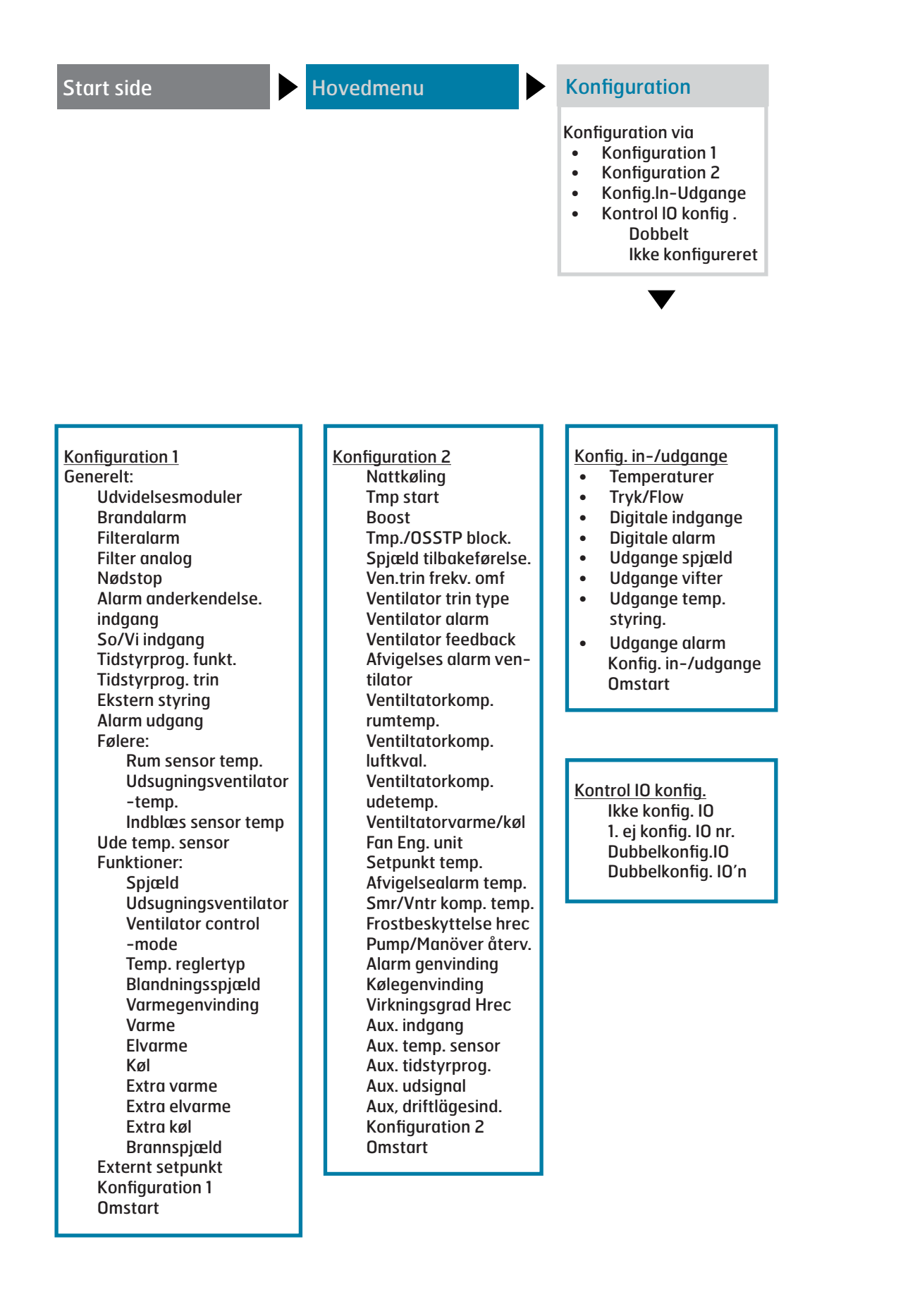

## 4. Systemindstillinger

## 4.1. Tid/Dato

For at ændre tid/dato gå til menuvalget:

## Hovedmenu > Systemoversigt

Det er tilstrækkeligt med kompetenceniveau 1 for at foretage ændringer.

## 4.2. Sprog

Systemet understøtter fem sprog:

- Engelsk
- Norsk
- Svensk
- Dansk
- Finsk

Engelsk er valgt som fabriksindstilling. For at ændre sprog kræves mindst kompetenceniveau 2. Ændringen foretages under menuvalget:

#### Hovedmenu > Systemoversigt > Valg af sprog (language selection)

## 4.3. Kodeord

Der findes fire kompetenceniveauer i systemet, hvoraf de tre er kodeordsbeskyttede.

# Følgende forholdsregler er mulige på de forskellige niveauer:

Niveau 1: Ingen begrænsninger, kodeord ikke nødvendigt.

- Læserettigheder til alle menuer, bortset fra systemparametre, konfigurations- og detaljemenuer.
- Læserettigheder til alarmlister og alarmhistorik.

Niveau 2: Slutbruger, kodeord 1000.

- Alle rettigheder som for niveau 1, plus:
- Læserettigheder til alle menuer bortset fra konfigurationsmenuer.
- Skriverettigheder til de vigtigste setpunkter (Setpunkter/Indst. > Setpunkter).
- Alarmer og alarmhistorik kan kvitteres og nulstilles.

Niveau 3: Systemadministrator, kodeord 2000.

- Alle rettigheder som for niveau 6, plus:
- Rettigheder til alle menuer bortset fra I/Okonfiguration og systemindstillinger.

Niveau 4: OEM, kodeord gives kun i samråd med Flexits serviceorganisation.

- Alle rettigheder som for niveau 4, plus:
- Rettigheder til alle menuer og systemindstillinger.

Du kan ændre standardkodeordet til dit eget kodeord. Der kræves mindst kompetenceniveau 3, og ændringen sker under menuvalget:

## Hovedmenu > Systemoversigt > Kodeordshåndtering

## 4.4. Sommer/Vintertid

Omskiftningen fra sommertid til vintertid kan justeres. Normalt behøves der dog ingen ændringer her. Tidsangivelser er i mellemeuropæisk tid (MET). Der kræves mindst kompetenceniveau 3 for at foretage ændringer. De sker under menuvalget:

Hovedmenu > Systemoversigt > Sommer/Vintertid

## 5. Generelle indstillinger

## 5.1. Regulator

Hovedmenu > Systemoversigt > Procesenhed

| Parameter                         | Værdi                                  | Funktion                                                                                                    |  |
|-----------------------------------|----------------------------------------|----------------------------------------------------------------------------------------------------|--|
| lmperial<br>måleenheds-<br>system | <ul><li>Passiv</li><li>Aktiv</li></ul> | Vælge type måleenhed.<br>• Metrisk standard.<br>• Britisk standard.                                                                                                    |  |
| BSP-version                       |                                        | Procesenhedens operativsystem.                                                                                                    |  |
| Nulstil kalkulator                |                                        | Visning af antal genstarter<br>af procesenheden; der kan<br>foretages nulstilling af<br>kalkulatoren.                                                                                           |  |
| Intern<br>temperatur              |                                        | Intern procesenhedstemperatur.                                                                                                    |  |
| GUID-enhed                        |                                        | Unik global procesenheds-id                                                                                                    |  |
| GUID<br>applikation               |                                        | Unik global applikations-id.                                                                                                    |  |
| GUID HMI                          |                                        | Unik global manøvrepanels-id                                                                                                    |  |
| GUID Web HMI                      |                                        | Unik global webbrugerflade-id                                                                                                    |  |
| GUID OBH                          |                                        | Unikt globalt id-nummer til OBH.<br>bin-filer (Object Handler).                                                                                                    |  |
| Serienummer                       |                                        | Procesenhedens serienummer.                                                                                                    |  |
| Enheds-id                         | • 3<br>• 4                             | <ul><li>Procesenhedens id-nummer</li><li>POL636-procesenhed.</li><li>POL638-procesenhed.</li></ul>                                                                                              |  |
| Applikationsbe-<br>skyttelse      | <ul><li>Passiv</li><li>Aktiv</li></ul> | Viser, om applikationen er låst:<br>• Ulåst<br>• Låst<br>OBS! Standardapplikationen er<br>altid ulåst.                                                                                          |  |
| App. tillad start                 | <ul><li>Ja</li><li>Nej</li></ul>       | Viser, om den installerede<br>applikation kan startes på denne<br>procesenhed. En applikation med<br>aktiveret sikkerhedsspærre kan<br>eksempelvis kun anvendes med<br>en specifik procesenhed. |  |
| Andre indst.                      |                                        | Gå til siden Procesenhedsindst.                                                                                                    |  |
| Enhedsnavn                        |                                        | Ændre procesenhedsnavnet på<br>bussen (TCP/IP-navn og USB-<br>navn).<br>Eksempel på standardnavn:<br>POL638_128,<br>hvor 128 er de tre sidste tegn<br>i MAC-adressen).                          |  |
| Modbus<br>terminering             | <ul><li>Passiv</li><li>Aktiv</li></ul> | Aktivere afslutningsmodstanden til MODBUS.                                                                                                    |  |

## 🗟 FLEXIT.

## 5.2. HMI

#### Hovedmenu > Systemoversigt > HMI

| Parameter                    | Værdi                                                                                    | Funktion                                                                                                    |
|------------------------------|------------------------------------------------------------------------------------------|----------------------------------------------------------------------------------------------------|
| Aktuelt sprog                | <ul> <li>Engelsk</li> <li>Norsk</li> <li>Svensk</li> <li>Dansk</li> <li>Finsk</li> </ul> | Viser aktuelt sprog og<br>sprogalternativer.                                                                                                    |
| Logout time                  | 330 [min]                                                                                | Brugeren logges automatisk ud<br>efter en vis tids inaktivitet og<br>skal logge ind igen.                                                        |
| Lys: indbygget               | 031                                                                                      | Baggrundsbelysningens<br>lysstyrke.                                                                                                    |
| Kontrast:<br>indbygget       | 031                                                                                      | Baggrundsbelysningens<br>kontrast.                                                                                                    |
| Meddelelsestid:<br>indbygget | 215 [s]                                                                                  | Tidsrum for visning af<br>fejlmeddelelse, f.eks. når der<br>angives et setpunkt uden for<br>det gyldige område.                                  |
| Alarmkvitt.<br>niveau        | 1, 2, 3                                                                                  | Indstilling af krævet<br>kompetenceniveau for<br>kvittering eller nulstilling af<br>alarm.                                                       |
| Alarmformat                  |                                                                                          | Ændring af alarmvisning,<br>f.eks. via manøvrepanelet.<br>Bør kun ændres af en erfaren<br>programmør og kun efter<br>rådføring med leverandøren! |

## 6. Sikkerhedskopiering og programopdatering

Et færdigkonfigureret og parameterindstillet anlæg kan sikkerhedskopieres til et SD-hukommelseskort, alternativt nulstilles vha. data på hukommelseskortet. To forskellige parameteropsætninger til et konfigureret anlæg kan sikkerhedskopieres eller nulstilles. Du kan f.eks. sikkerhedskopiere standardindstillingerne (Gemme fabriksindst.) og de tilpassede indstillinger (Gemme igk.indst).

Alternativet herunder kan kun vælges med behørigt kompetenceniveau og udføres under menuvalget:

#### Hovedmenu > Systemoversigt > Gemme/Nulsstille

Regulatoren er forsynet med en kortåbning til SDhukommelseskort med maks. 2 GB kapacitet.

## 6.1. Gemme en konfiguration

Efter initiering og tilpasning kan parametre og konfigurationer gemmes på SD-kortet. Du kan f.eks. indlæse disse værdier til en anden procesenhed med samme grundkonfiguration (operativsystem, applikation,

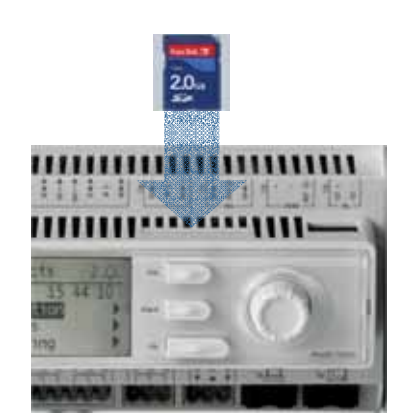

Placering af SDhukommelseskort

manøvrepanel, HMI4Web og sprog/kommunikation). Der kræves kompetenceniveau 4.

Fremgangsmåde

- 1. Sæt et tomt SD-hukommelseskort i regulatoren.
- 2. Sikkerhedskopiér værdierne til hukommelseskortet.

Hovedmenu > Systemoversigt > Gemme/Nulsstille > Gemme param.til SD = Udfør.

3. Vente på:

Hovedmenu > Systemoversigt > Gemme/Nulsstille > Gemme param.udført = Ja.

Standardindstillinger (Fabriksindst.) og tilpassede indstillinger (Igk. indst) håndteres på samme måde.

## 6.2. Indlæse en konfiguration

Fremgangsmåde:

- 1. Sæt hukommelseskortet i regulatoren.
- 2. Indlæs værdierne fra hukommelseskortet.

# Hovedmenu > Systemoversigt > Gemme/Nulsstille > Indlæse param.fra SD = Udfør.

3. Vente på:

Hovedmenu > Systemoversigt > Gemme/Nulsstille > Indlæse param.udført = Ja.

4. Genstarte procesenheden:

Hovedmenu > Systemoversigt > Gemme/Nulsstille > Genstart = Udfør

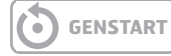

Standardindstillinger (Fabriksindst.) og tilpassede indstillinger (Igk. indst) håndteres på samme måde.

## 6.3. Indlæse en applikation eller software

Forudsætninger:

- Filerne (ukomprimerede) skal findes i SD-hukommelseskortets rodmappe.
- Filerne skal have de navne, som beskrives i skærmbillederne herunder.

## Filer på SD-kort

| Name 🔻               | Größe    | Тур         | Geändert am      |
|----------------------|----------|-------------|------------------|
| 📼 OBH.bin            | 380 KB   | BIN File    | 01.04.2009 17:26 |
| 🖬 MBRTCode.BIN       | 297 KB   | BIN File    | 15.04.2009 13:48 |
| 🖬 HMI.bin            | 202 KB   | BIN File    | 01.04.2009 17:57 |
| 🖬 HMI4Web.bin        | 193 KB   | BIN File    | 01.04.2009 17:57 |
| POL63×.HEX           | 2'151 KB | HEX File    | 03.04.2009 15:10 |
| 🖳 StandardAHU_V×.zip | 1'222 KB | WinZip File | 11.05.2009 16:33 |

Fremgangsmåde

- 1. Sæt hukommelseskortet i regulatoren.
- 2. Sluk regulatoren.
- **3.** Tryk på knappen i hullet ind til regulatorens statusskærm med en tynd genstand, så der høres en klikkende lyd, og hold knappen trykket ind.
- 4. Tœnd regulatoren.
- 5. Vente, indtil lysdioden blinker med rødt og grønt lys.
- 6. Slip knappen.
- 7. Vente, indtil lysdioden slukkes.
- **8.** Sluk regulatoren.
- **9.** Tænd regulatoren.

## 6.4. Fejldiagnostik - Snapshot

Ved fejlsøgning kan ventilationsaggregatets tilstand umiddelbart forud for alarmen udløstes, undersøges efterfølgende ved eksport til et SD-kort. Der kræves kompetenceniveau 4.

Fremgangsmåde

1. Sæt et tomt SD-hukommelseskort i regulatoren.

2. Sikkerhedskopiér fejldiagnostikken til

hukommelseskortet.

# Hovedmenu > Systemoversigt > Gemme/Nulsstille > Snapshot eksport SD = Udfør.

3. Vente på:

Hovedmenu > Systemoversigt > Gemme/Nulsstille > Snapshot eksport SD = Ja.

Der er nu genereret en fil på SD-kortet, som kan læses fra en pc.

## 7. Generelle funktioner

## 7.1. Driftstilstande

Der findes et antal forskellige driftstilstande afhængigt af, hvilke funktioner der er aktiveret i anlægget. For at se den aktuelle driftstilstand gå til menuvalget:

## Hovedmenu > Aggregat > Driftsfunktioner

## 7.1.1. Driftstilstande - Ændre

Systemet kan sættes i forskellige driftstilstande, og der findes to alternative menuvalg, som man kan foretage for at komme til den ønskede menulinje:

## Startside > Manuel styring

Hovedmenu > Aggregat > Driftsfunktioner > Manuel styring

## 7.1.2. Driftstilstande - Overvåge

Der findes et antal forskellige driftstilstande afhængigt af, hvilke funktioner der er aktiveret i anlægget. For at se den aktuelle driftstilstand gå til menuvalget:

## Hovedmenu > Aggregat > Driftsfunktioner

| Driftstilstande     |                                                                                                    |  |  |
|---------------------|----------------------------------------------------------------------------------------------------|--|--|
| OFF                 | Aggregatet er slukket                                                                                                    |  |  |
| AUTO                | Aggregatet går i automatisk tilstand og<br>styres i overensstemmelse med de indstillede<br>reguleringsmåder og prioriteringer.   |  |  |
| Temp.<br>Ventilator | En række forskellige manuelle driftstilstande, hvor<br>temperatur og ventilatortilstande kombineres<br>valgfrit. F.eks. Komf.St2 |  |  |

## 🗟 FLEXIT.

| Parameter | Værdi                                                                                                    | Funktion                                                                                                    | Parameter              | Værdi                                                                                 | Funktion                                                                                                    |
|-----------|----------------------------------------------------------------------------------------------------|----------------------------------------------------------------------------------------------------|------------------------|---------------------------------------------------------------------------------------|----------------------------------------------------------------------------------------------------|
| Aktuel    | <ul> <li>Off</li> <li>OnKomf</li> <li>Økonomi</li> <li>Na</li> <li>Osstp</li> <li>Natkøling</li> <li>Servodrift</li> </ul> | <ul> <li>Driftstilstand:</li> <li>Frakoblet.</li> <li>Komfortdrift. (Setpunkt for temperatur komfort)</li> <li>Økonomidrift. (Setpunkt for temperatur økonomi)</li> <li>Ekstra driftstilstand; anvendes ikke.</li> <li>Optimal start (aktiveret optimeringsfunktion).</li> <li>Natkøling aktiveret.</li> <li>Servodrift; varme eller køling aktiveret</li> </ul>                                                                                                    | Manuel<br>styring      | <ul><li>Komf.St2</li><li>Økon.St3</li><li>Komf.St3</li></ul>                          | <ul> <li>Anlægsdrift i økonomidrift<br/>i trin 2 (anvender setpunkt<br/>trin 2 til analoge udgange).</li> <li>Anlægsdrift i komfortdrift<br/>i trin 2 (anvender setpunkt<br/>trin 2 til analoge udgange).</li> <li>Anlægsdrift i økonomidrift<br/>i trin 3 (anvender setpunkt<br/>trin 3 til analoge udgange).</li> <li>Anlægsdrift i komfortdrift<br/>i trin 3 (anvender setpunkt<br/>trin 3 til analoge udgange).</li> </ul>                                                                                                    |
|           | <ul> <li>TestTemp</li> <li>SpjMotion</li> <li>Brand</li> <li>Stop</li> </ul>                                               | <ul> <li>Temperaturtest aktiveret<br/>for opdatering af<br/>kanalfølertemperatur.</li> <li>Brandspjældstest.</li> <li>Brandtilstand<br/>(funktion afhænger af<br/>parameterindstilling for<br/>brandtilstand)</li> </ul>                                                                                                    | Tidsstyring<br>program | <ul> <li>Off</li> <li>Trin 1<br/>Trin 3</li> </ul>                                    | Viser aktuel manøvre for<br>tidsstyringsprogram (kun hvis<br>Tidsstyr.prog.funkt. = Trin).<br>Går til siden for<br>parameterindstilling af<br>tidsstyringsprogram.                                                                                                    |
|           | <ul><li>Stop</li><li>Efterkøling</li><li>Opstart</li></ul>                                                                 | <ul> <li>Anlægget stoppet og spærret<br/>(procesenhed i startfase,<br/>konfigurering ikke klar,<br/>alarmklasse fare, nødstop).</li> <li>Efterkøling.</li> <li>Anlæggets startrutine<br/>aktiveret.</li> </ul>                                                                                                    | Tidsstyring<br>program | <ul> <li>Off</li> <li>Økon.St1<br/>Økon.St3</li> <li>Komf.St1<br/>Økon.St1</li> </ul> | Viser aktuel manøvre for<br>tidsstyringsprogram (kun hvis<br>Tidsstyr.prog.funkt. = Trin+Temp).<br>Går til siden for<br>parameterindstilling af<br>tidsstyringsprogram.                                                                                                    |
| Manuel    | <ul> <li>Auto</li> <li>Off<br/>Trin 1</li> <li>Trin 2</li> <li>Trin 3</li> </ul>                                           | <ul> <li>Manuel drift via manøvrepanel<br/>(kun mulig, når Tidsstyr.prog.<br/>funkt. &lt;&gt; Trin+Temp).</li> <li>Auto-tilstand: Anlægget<br/>kan tilkobles via<br/>tidsstyringsprogram,<br/>natkøling osv.</li> <li>Frakoblet anlæg.</li> <li>Anlægsdrift i trin 1 (anvender<br/>setpunkt trin 1 til analoge<br/>udgange).</li> <li>Anlægsdrift i trin 2 (anvender<br/>setpunkt trin 2 til analoge<br/>udgange).</li> <li>Anlægsdrift i trin 3 (anvender<br/>setpunkt trin 3 til analoge<br/>udgange).</li> <li>Anlægsdrift i trin 3 (anvender<br/>setpunkt trin 3 til analoge<br/>udgange).</li> <li>Manuel drift via<br/>manøvrepanel (kun mulig,<br/>når Tidsstyr.prog.funkt. =<br/>Trin+Temp).</li> <li>Auto-tilstand: Anlægget<br/>kan tillsblag via</li> </ul> | Fra BMS                | <ul> <li>Auto</li> <li>Off</li> <li>Trin 1</li> <li>Trin 2</li> <li>Trin 3</li> </ul> | <ul> <li>Viser manøvre for BMS (kun<br/>hvis Tidsstyr.prog.funkt. &lt;&gt;<br/>Trin+Temp). Værdien kan<br/>indstilles via manøvrepanelet selv<br/>med deaktiveret kommunikation.</li> <li>Auto-tilstand: Anlægget<br/>kan tilkobles via<br/>tidsstyringsprogram,<br/>natkøling osv.</li> <li>Frakoblet anlæg.</li> <li>Anlægsdrift i trin 1 (anvender<br/>setpunkt trin 1 til analoge<br/>udgange).</li> <li>Anlægsdrift i trin 2 (anvender<br/>setpunkt trin 2 til analoge<br/>udgange).</li> <li>Anlægsdrift i trin 3 (anvender<br/>setpunkt trin 3 til analoge<br/>udgange).</li> <li>Viser manøvre for BMS (kun<br/>hvis Tidsstyr.prog.funkt. =<br/>Trin+Temp). Værdien kan<br/>indstilles via manøvrepanelet</li> </ul> |
| styring   | <ul> <li>Off</li> <li>Økon.St1</li> <li>Komf.St1</li> <li>Økon.St2</li> </ul>                                              | <ul> <li>kan tilkobles via<br/>tidsstyringsprogram,<br/>natkøling osv.</li> <li>Frakoblet anlæg.</li> <li>Anlægsdrift i økonomidrift<br/>i trin 1 (anvender setpunkt trin<br/>1 til analoge udgange).</li> <li>Anlægsdrift i komfortdrift<br/>i trin 1 (anvender setpunkt trin<br/>1 til analoge udgange).</li> </ul>                                                                                                    |                        | • Auto                                                                                | <ul> <li>selv med deaktiveret<br/>kommunikation.</li> <li>Auto-tilstand: Anlægget<br/>kan tilkobles via<br/>tidsstyringsprogram,<br/>natkøling osv.</li> <li>Frakoblet anlæg.</li> <li>Anlægsdrift i økonomidrift<br/>i trin 1 (anvender setpunkt trin<br/>1 til analoge udgange).</li> </ul>                                                                                                    |

| Parameter                  | Værdi                                                                                                    | Funktion                                                                                                    |
|----------------------------|----------------------------------------------------------------------------------------------------|----------------------------------------------------------------------------------------------------|
| Fra BMS                    | <ul> <li>Off</li> <li>Økon.St1</li> <li>Komf.St1</li> <li>Økon.St2</li> <li>Komf.St2</li> <li>Økon.St3</li> <li>Komf.St3</li> </ul> | <ul> <li>Anlægsdrift i komfortdrift<br/>i trin 1 (anvender setpunkt<br/>trin 1 til analoge udgange).</li> <li>Anlægsdrift i økonomidrift<br/>i trin 2 (anvender setpunkt<br/>trin 2 til analoge udgange).</li> <li>Anlægsdrift i komfortdrift<br/>i trin 2 (anvender setpunkt<br/>trin 2 til analoge udgange).</li> <li>Anlægsdrift i økonomidrift<br/>i trin 3 (anvender setpunkt<br/>trin 3 til analoge udgange).</li> <li>Anlægsdrift i komfortdrift<br/>i trin 3 til analoge udgange).</li> <li>Anlægsdrift i komfortdrift<br/>i trin 3 til analoge udgange).</li> </ul> |
|                            | Komf.St3                                                                                                    | Maria da servicia de la companya de la companya de la companya de la companya de la companya de la companya de                                                                                                    |
| Ekstern<br>styring         | • Auto                                                                                                    | <ul> <li>Viser aktuel manøvre fra ekstern<br/>styring.</li> <li>Auto-tilstand: Anlægget<br/>kan tilkobles via<br/>tidsstyringsprogram,</li> </ul>                                                                                                    |
|                            | <ul> <li>Off</li> <li>Trin 1</li> </ul>                                                                                             | <ul> <li>Frakoblet anlæg.</li> <li>Anlægsdrift i trin 1 (anvender setpunkt trin 1 til analoge</li> </ul>                                                                                                    |
|                            | <ul><li>Trin 2</li><li>Trin 3</li></ul>                                                                                             | <ul> <li>Anlægsdrift i trin 2 (anvender<br/>setpunkt trin 2 til analoge<br/>udgange).</li> <li>Anlægsdrift i trin 3 (anvender<br/>setpunkt trin 3 til analoge<br/>udgange).</li> <li>Går til siden for<br/>parameterindstilling af<br/>ekstern styring</li> </ul>                                                                                                    |
| Rumenhed<br>driftstilstand | <ul> <li>Auto</li> <li>Komfort</li> <li>Standby</li> <li>Økonomi</li> </ul>                                                         | <ul> <li>Viser aktuel manøvre fra<br/>rumenhed</li> <li>Auto-tilstand: Anlægget<br/>kan tilkobles via<br/>tidsstyringsprogram,<br/>natkøling osv.</li> <li>Anlæg i komfortdrift.</li> <li>Frakoblet anlæg.</li> <li>Anlæg i økonomidrift</li> </ul>                                                                                                    |
| Natkøling                  |                                                                                                    | Natkøling (frikøling). Går til<br>siden for parameterindstilling af<br>natkøling.                                                                                                    |
| Servodrift                 |                                                                                                    | Starter natservodrift. Går til<br>siden for parameterindstilling af<br>servodrift.                                                                                                    |
| Boost                      |                                                                                                    | Optimal start af anlægget. Går til<br>siden for parameterindstilling af<br>optimal start.                                                                                                    |
| Power-up                   | 036000 [s]                                                                                                    | Forsinket start efter genstart af                                                                                                    |

## 7.2. Tidstyringsprogram 7.2.1. *Generelt*

For at anvende tidsstyringsprogrammet skal funktionen aktiveres, hvilket gøres via menuvalget:

## Hovedmenu > Konfiguration > Konfiguration 1 > Tidsstyr.prog.funkt. <> Nej

Indstillingerne for funktionen laves derefter under menuvalget:

## Hovedmenu > Aggregat > Driftsfunktioner > Tidsstyringsprogram

| Parameter                | Værdi                                                     | Funktion                                                                                                    |
|--------------------------|-----------------------------------------------------------|----------------------------------------------------------------------------------------------------|
| Skema                    | – Off<br>– Trin1<br>Trin3                                 | Aktuel driftstilstand fra<br>tidsstyringsprogrammet, hvis<br>Tidsstyr.prog.funkt. <> Trin+Temp.<br>Går til siden for parameterindstilling<br>af tidsstyringsprogram.                                                    |
| Skema                    | – Off<br>– Økon.St1<br>Økon.St3<br>– Komf.St1<br>Komf.St3 | Aktuel driftstilstand fra<br>tidsstyringsprogrammet, hvis<br>Tidsstyr.prog.funkt. = Trin+Temp.<br>Går til siden for parameterindstilling<br>af tidsstyringsprogram.                                                     |
| Kalenderund-<br>tagelser | – Passiv<br>– Aktiv                                       | Kalender for ferie og helligdage.<br>De indstillede tider i skemaet<br>for undtagelser aktiveres, når<br>de valgte dage i kalenderen er<br>aktive.<br>Går til siden for parameterindstilling<br>af tidsstyringsprogram. |
| Kalenderstop             | – Passiv<br>– Aktiv                                       | Ekstra kalender for frakobling af<br>anlægget.<br>Går til siden for parameterindstilling<br>af ekstra kalender                                                                                                    |

## 7.2.2. Indstilling

I dette afsnit beskrives funktioner og indstillinger for tidsstyringsprogram og kalender.

Når intet objekt med højere prioritet (f.eks. Manuel styring <> Auto) er aktiveret, kan anlægget slås fra eller ændre trin via tidsstyringsprogrammet. Der kan højst specificeres 6 omkoblingstider pr. uge.

Kalenderstop tilsidesætter kalenderundtagelse, som igen tilsidesætter det normale tidsstyringsprogram (kun i driftstilstand). Der kan specificeres op til 10 perioder eller undtagelsesdage for hver kalender.

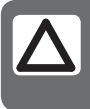

**OBS!** Setpunkt for såvel ventilatortrin som temperatur (komfort/økonomi) styres af tidsstyringsprogrammet.

## 🗟 FLEXIT.

## Ugeskema

| Parameter     | Værdi               | Funktion                                                                                                    |
|---------------|---------------------|----------------------------------------------------------------------------------------------------|
| Aktuel værdi  |                     | Omkobling iht. skema.                                                                                                    |
| Mandag        |                     | Viser aktuel manøvre, hvis den<br>pågældende dag er mandag.<br>Det sidste tidspunkt, som kan<br>angives for en dag, er kl. 23.59.<br>Gå til dagligt omkoblingsskema<br>for mandage. |
| Kopiere skema | —Man.til<br>—Ti— Fr | Kopierer tider for<br>tidstyringsprogrammet fra<br>mandag til tirsdag–fredag.<br>–Passiv (ingen kopiering).<br>– Kopiering starter. Gå tilbage til<br>visningsskærmen.              |
| Tirsdag       |                     | Samme funktion som for mandag.                                                                                                    |
|               |                     |                                                                                                    |
| Søndag        |                     | Samme funktion som for mandag.                                                                                                    |
| Undtagelse    |                     | Viser aktuel manøvre, hvis<br>den pågældende dag er<br>en undtagelsesdag. Gå til<br>dagligt omkoblingsskema for<br>undtagelsesdage.                                                 |

## Kalender(undtagelse og stop)

Undtagelsesdage kan defineres i kalenderen. Disse kan omfatte specifikke dage, perioder eller ugedage. Undtagelsesdage tilsidesætter ugeskemaet. Kalenderundtagelser Omkobling sker iht. ugeskemaet og de undtagelser, som er specificerede i dagskemaet, når en omkoblingstid er aktiveret i kalenderundtagelsen. Kalenderstop Anlægget slås fra, når Kalenderstop er aktiveret.

Parameter

#### Hovedmenu > Aggregat > Driftsinformation > Tidsstyringsprogram > Kalenderundtagelser

Hovedmenu > Aggregat > Driftsinformation > Tidsstyringsprogram > Kalenderstop

#### Dagskema

| Parameter                       | Værdi               | Funktion                                                                                                    |
|---------------------------------|---------------------|----------------------------------------------------------------------------------------------------|
| Periode: Start<br>Periode:Start |                     | (Kun kompetenceniveau 3.)<br>Startdato for ugeskema.<br>*,* *.00 indebærer, at ugeskemaet<br>altid er aktiveret> Aktivere<br>ugeskema.                                                          |
| Periode: Slut<br>Periode:Start  |                     | (Kun kompetenceniveau 3.)<br>Startdato og starttidspunkt for<br>deaktivering af ugeskema.                                                                                                    |
| Aktuel værdi                    |                     | Omkobling iht. skema, når den<br>pågældende ugedag er den<br>samme som omkoblingsdagen.                                                                                                    |
| Dagskema                        | — Passiv<br>— Aktiv | Status for aktuel uge eller<br>undtagelsesdag:<br>–Aktuel ugedag (systemdag)<br>er ikke den samme som<br>omkoblingsdagen.<br>–Aktuel ugedag (systemdag)<br>er den samme som<br>omkoblingsdagen. |
| Tid-1                           |                     | Specialtilfælde: Denne tid må<br>ikke ændres, men skal altid være<br>00.00.                                                                                                    |
| Værdi-1                         |                     | Omkoblingsmanøvre for Tid-1.                                                                                                    |
| Tid-2                           |                     | Omkoblingstid 2.<br>*: *> Tid deaktiveret.                                                                                                    |
| Værdi-2<br>Værdi-6              |                     | Analog værdi 1.                                                                                                    |
| A-bit E-bit                     |                     | Analog tid 2                                                                                                    |

| Parameter    | Værdi                                                                      | Funktion                                                                                                    |
|--------------|----------------------------------------------------------------------------|----------------------------------------------------------------------------------------------------|
| Aktuel værdi | <ul><li>Passiv</li><li>Aktiv</li></ul>                                     | Viser, om en kalendertid er<br>aktiveret:<br>Ingen kalendertid aktiveret.<br>Kalendertid aktiveret.                                                                                                    |
| Valg-x       | <ul> <li>Dato</li> <li>Interval</li> <li>Ugedag</li> <li>Passiv</li> </ul> | <ul> <li>Specificering af<br/>undtagelsestype:</li> <li>En bestemt dag (f.eks.<br/>fredag).</li> <li>En periode (f.eks. ferie).</li> <li>En bestemt ugedag.</li> <li>Tider er deaktiverede.</li> <li>Denne værdi skal altid placeres<br/>sidst, efter datoen.</li> </ul> |
| (Start)Dato  |                                                                            | <ul> <li>Valg-x = interval: Angive<br/>startdato for perioden.</li> <li>(Valg-x = dato: Angive<br/>specifik dato.)</li> </ul>                                                                                                    |
| Slutdato     |                                                                            | Valg-x = interval:<br>Angive slutdato for perioden.<br>Slutdatoen skal være senere<br>end startdatoen.                                                                                                    |
| Ugedag       |                                                                            | Valg-x = kun ugedag: Angive<br>ugedag.                                                                                                    |

## FLEXIT.

EKSEMPEL: Valg-x = Dato

Kun tiden for (start) er relevant.

- (Start)Dato = \*,01.01.09

Resultat: 1. januar 2009 er en undtagelsesdato.

• - (Start)Dato = Ma,\*.\*.00

Hver mandag er undtagelsesdag.

• - (Start)Dato = \*,\*.Lige.00 Alle dage i lige måneder (februar, april, juni, august osv.) er undtagelsesdage.

#### EKSEMPEL: Valg-1 = Interval

Tiderne for (Start)Dato og Slutdato tilpasses.

- - (Start)Dato = \*,23.06.09 / Slutdato = \*,12.07.09
- 23. juni 2009 til og med 12. juli 2009 er undtagelsesdage (f.eks. ferie).
- -(Start)Dato = \*,23.12.00 / -Slutdato = \*,31.12.00 23.-31. december er undtagelsesperiode hvert år. Tiden Slutdato = \*,01.01.00 duer ikke, eftersom den 1. januar indtræffer inden den 23. december.

 -(Start)Dato = \*,23.12.09 / -Slutdato = \*,01.01.10.
 23. december 2009 til og med 1. januar 2010 er undtagelsesdage.

• -(Start)Dato = \*,\*.\*.00 / -Slutdato = \*,\*.\*.00 ADVARSEL! Dette betyder, at undtagelse altid er aktiv! Anlægget er kontinuerligt i undtagelsestilstand eller frakoblet.

#### EKSEMPEL: Valg-1 = Ugedag

Valg-1 = Ugedag

Tiderne for ugedag tilpasses.

Hver fredag er undtagelsesdag.

Ugedag = \*,Fr,Lige

Hver fredag i lige måneder (februar, april, juni, august osv.) er undtagelsesdag.

• Ugedag = \*,\*,\* ADVARSEL! Dette betyder, at undtagelse altid er aktiv! Anlægget er kontinuerligt i undtagelsestilstand eller frakoblet.

## 8. Konfiguration

Ved levering er ventilationsaggregatet konfigureret og parat. Der behøves derfor normalt ingen justeringer i konfigurationen.

Komplettering med ekstra tilbehør og anden udrustning kan dog kræve en ændring i konfigurationen.

For de tilfælde, hvor dette er nødvendigt, findes der en udførligere beskrivelse i denne manual eller sammen med tilbehøret.

Dette afsnit er derfor mere tænkt som en orientering.

Konfigureringen omfatter følgende tre trin:

- Konfiguration 1
- Konfiguration 2
- Konfiguration med ind- og udgange

Udfør disse tre trin i denne rækkefølge.

Forberedelser

Vælg Startside > Log ind ---> Angiv kodeordet for niveau 3: Vælg derefter Hovedmenu > Konfiguration ---> Indled konfiguration

## 8.1. Konfigurationsmenu

## Konfiguration

Hovedmenu > Konfiguration

| Konfi gurati on     | •<br>•<br>•                           | -<br>-<br>-             |
|---------------------|---------------------------------------|-------------------------|
| Konfiguration via   | HMI                                   | >                       |
| Konfiguration 1     | Klar                                  | >                       |
| Konfiguration 2     | Klar                                  | >                       |
| Konfig. Ind-Udgange | Klar                                  | • • • • • • •<br>•<br>• |
| Kontrol 10 konfig.  | • • • • • • • • • • • • • • • • • • • | >                       |
| Dubl eret           | ОК                                    |                         |
| I kke konfi gureret | OK                                    |                         |

#### 8.1.1. Konfiguration via

Der findes to valgmuligheder under dette punkt:

#### HMI:

Anlægget konfigureres trin for trin via manøvrepanelet.

#### Forudsætning:

Liste over alle ind- og udgange, som viser tilgængelige ind- og udgange og de I/O-positioner, som skal anvendes. Du skal også vide, hvilken type føler der anvendes. Dette er nomaltilstanden, som skal vælges for at starte enheden.

#### Download:

Du kan indlæse et forudkonfigureret anlæg vha. værktøjet Climatix Factory Tool eller et SDhukommelseskort.

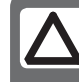

**OBS!** Det er vigtigt, at denne indstilling er korrekt udført. I modsat fald kan systemet ikke konfigureres på den ønskede måde.

ADVARSEL! Det duer ikke at skifte fra HMI Config til indlæsning, mens anlægget er i gang. Dette medfører, at alle udgange straks lukkes og procesenheden nulstilles!

Regulatoren skal genstartes efter indlæsning!

## 8.1.2. Konfiguration 1

Hvis der skulle opstå behov for justeringer, så er "Konfiguration 1" første trin i konfigurationen.

- Konfigurering sker sekventielt, hvilket betyder, at man ikke må springe nogle alternativer over.
- Konfiguration 1 skal være afsluttet og procesenheden skal være genstartet, inden du går videre med Konfiguration 2.

Start: Om nødvendigt: Angiv kodeordet for niveau 3:

Startside > Log ind --->

Derefter:

Hovedmenu > Konfiguration > Konfiguration 1

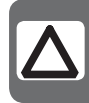

**OBS!** Ventilationsggregatet leveres færdigkonfigureret og behøver normalt ikke ændres.

| Parameter            | Værdi            | Funktion                                                                                                    |  |
|----------------------|------------------|----------------------------------------------------------------------------------------------------|--|
| Ekspansionsmoduler   | Nej              | Kun procesenhedens ind- og udgange anvendes.                                                                                                    |  |
|                      | En               | Et ekspansionsmodul er tilsluttet via adresse 1. DIP-omkoblerne 5 og 6 på modulet skal være indstillet på Til (ON).                                                                                                    |  |
|                      | То               | To ekspansionsmoduler er tilsluttet via adresse 1 og 2. DIP-omkobler 5 på modul 1 samt DIP-<br>omkobler 4 og 6 på modul 2 skal være indstillet på Til (ON).                                                                                                    |  |
| Brandalarm           | Nej              | Ingen brandalarm.                                                                                                    |  |
|                      | Alarm            | Eksterne brandalarmer såsom røgdetektorer, termostat, brandcentral osv.                                                                                                    |  |
|                      | Temp             | Intern brandalarm via måling af normal indblæsnings- og udsugningslufttemperatur,<br>når begge følerne er tilgængelige. En brandalarm udløses, når en af de to temperaturer når<br>en vis værdi.                                                                                                    |  |
|                      | Alarm+Temp       | Begge brandalarmer.                                                                                                    |  |
| Filteralarm          | Nej              | Ingen filteralarm.                                                                                                    |  |
|                      | Komb.            | Indblæsnings- og udsugningsfilter med fælles alarmindgang.                                                                                                    |  |
|                      | Indblæsning      | Indgang kun for indblæsningsfilteralarm.                                                                                                    |  |
|                      | Udsugning        | Indgang kun for udsugningsfilteralarm.                                                                                                    |  |
|                      | Til+Fra (Ind+Ud) | To separate filteralarmindgange for indblæsnings- og udsugningsfilter.                                                                                                    |  |
| Nødstop              | Nej              | Indgang for nødstop. Hvis signalet på denne indgang er SANDT, slås anlægget straks fra.                                                                                                    |  |
|                      | Ja               | Der udløses ingen alarm.                                                                                                    |  |
| Alarmnulst.indgang   | Nej              | Indgang for kvittering eller nulstilling af alarm. Igangværende alarmer kvitteres; afsluttede                                                                                                    |  |
|                      | Ja               | alarmer nulstilles.                                                                                                    |  |
| So/Vi indgang        | Nej              | Indgang for sommer/vinteromskiftning. Hvis signalet på denne indgang er SANDT, er der valgt                                                                                                    |  |
|                      | Ja               | sommerkompensering.                                                                                                    |  |
| Tidsstyr.prog.funkt. | Nej              | Intet tidsstyringsprogram.                                                                                                    |  |
|                      | Trin             | Tidsstyringsprogram med mulige indstillinger for ventilatortrin (Off og Stx). Parametret Tidsstyr.prog.trin bestemmer antal mulige trin x.                                                                                                    |  |
|                      | Trin+Temp        | Tidsstyringsprogram med mulige indstillinger for ventilatortrin og temperaturreguleringstype<br>(Off, Økon.x og Komf.x). Parametret Tidsstyr.prog.trin bestemmer antal mulige trin x.<br>Temperaturtilstanden komfort eller økonomi kan vælges for hvert ventilatortrin. Komfort- og<br>økonomidrift har separate setpunkter for temperaturregulering. |  |

| Parameter           | Værdi      | Funktion                                                                                                    |  |
|---------------------|------------|----------------------------------------------------------------------------------------------------|--|
| Tidsstyr.prog.trin  |            | Aktivering af mulige ventilatortrin. Denne indstilling styrer antal setpunkter for regulerede ventilatorer.                                                                                                    |  |
|                     | Trin 1     | Tidsstyr.prog.funkt. = Trin> Mulige indstillinger for tidsstyringsprogram: Off, St1.<br>Tidsstyr.prog.funkt. = Trin+Temp> Mulige indstillinger for tidsstyringsprogram: Off, Økon1, Komf1.                                                                                                    |  |
|                     | Trin 2     | Tidsstyr.prog.funkt. = Trin> Mulige indstillinger for tidsstyringsprogram: Off, St1, St2.<br>Tidsstyr.prog.funkt. = Trin+Temp> Mulige indstillinger for tidsstyringsprogram: Off, Økon1,<br>Økon2, Komf1, Komf2.                                                                                                    |  |
|                     | Trin 3     | Tidsstyr.prog.funkt. = Trin> Mulige indstillinger for tidsstyringsprogram: Off, St1, St2, St3.<br>Tidsstyr.prog.funkt. = Trin+Temp> Mulige indstillinger for tidsstyringsprogram: Off, Økon1,<br>Økon2, Økon3, Komf1, Komf2, Komf3.                                                                                                    |  |
|                     | Eksempel 1 | Tidsstyr.prog.funkt. = Trin, Tidsstyr.prog.trin = Trin 2.<br>Ventilatorregulering med to setpunkter for St1 og St2. Temperaturregulering med et setpunkt<br>for komfortdrift.                                                                                                    |  |
|                     | Eksempel 2 | Tidsstyr.prog.funkt. = Trin+Temp, Tidsstyr.prog.trin = 3<br>Ventilatorregulering med tre setpunkter for St1, St2 og St3. Temperaturregulering med<br>separate setpunkter for økonomi- og komfortdrift.<br>Med Økon2 anvendes temperatursetpunktet for økonomidrift og ventilatorsetpunktet St2.                                                                                                    |  |
| Ekstern             | Nej        | Ingen ekstern indgang for driftstilstandsomkobling, timer, knap, detektor for ekstern styring osv.                                                                                                    |  |
| styringsindgang     | En         | En indgång (f.eks. ON/OFF).                                                                                                    |  |
|                     | То         | To indgange (f.eks. Auto/Off/St1/St2).                                                                                                    |  |
| Sumalarmudgang      | Nej        | Ingen alarmudgang.                                                                                                    |  |
|                     | En         | En udgang (f.eks. for prioriterede alarmer).                                                                                                    |  |
|                     | То         | To udgange (for prioriterede og uprioriterede alarmer).                                                                                                    |  |
| Eksternt setpunkt   | Nej        | Ingen analog indgang for tilslutning af eksternt setpunkt eller kompensering af eksternt setpunkt.                                                                                                    |  |
|                     | Volt       | Indgang for O—10 V DC-signal.                                                                                                    |  |
|                     | Ohm        | Indgang for 0–2500 ohm-signal.                                                                                                    |  |
|                     | 0AA27      | Indagna for OAA27.                                                                                                    |  |
|                     | BSG21      | Indagna for BSG21-setpunktkompensering.                                                                                                    |  |
| Føler:              |            |                                                                                                    |  |
| Rumføler temp.      | Ingen      | Indaanae for rumtemperaturføler. Væla maksimums-, minimums-, aennemsnits- eller                                                                                                    |  |
|                     | 1 Føler    | individuel værdi for regulering for en eller flere følere i Konfiguration 2.                                                                                                    |  |
|                     | 2 Føler    |                                                                                                    |  |
|                     | 1 Enhed    |                                                                                                    |  |
|                     | 1Føl+1Enh  |                                                                                                    |  |
|                     | 2 Enheder  |                                                                                                    |  |
| l Idsuan føler temp | Nei        | Indaana for udsuaninasføler                                                                                                    |  |
| ousughibler temp.   | la         |                                                                                                    |  |
|                     | Ja+Maks    | Hvis anlægget har været i drift mere end 5 minutter, gemmes maksimumstemperaturen ved<br>frakobling; i modsat fald gemmes den faktiske temperatur.<br>Indstillingen er kun meningsfuld, hvis der ikke findes en rumføler, og der skal anvendes<br>natdrift (f.eks. natkøling) uden temperaturtest. Denne indstilling bør IKKE anvendes<br>sammen med servodrift. (Temperaturtest: anlægget startes kort tid for opdatering af<br>kanalfølertemperaturen.) |  |
| Indblæsningsføler   | Nej        | Indgang for indblæsningsføler.                                                                                                    |  |
| temp                | Ja         |                                                                                                    |  |
| Udeføler temp.      | Nej        | Indgang for føler for udeluftstemperatur.                                                                                                    |  |
|                     | Ja         |                                                                                                    |  |
|                     | Ja+Maks    | Hvis anlægget har været i drift mere end 5 minutter, gemmes minimumstemperaturen ved<br>frakobling; i modsat fald gemmes den faktiske temperatur.<br>Indstillingen er kun meningsfuld, hvis en føler er monteret i kanalen og natservodrift (f.eks. natkøling)<br>er aktiveret, eller som sikkerhedsfunktion for pumpestart ved lave udeluftstemperaturer.                                                                                                |  |

| Parameter                    | Værdi          | Funktion                                                                                                    |
|------------------------------|----------------|----------------------------------------------------------------------------------------------------|
| Funktioner:                  |                |                                                                                                    |
| Spjæld                       | Nej            | Intet luftspjæld.                                                                                                    |
|                              | Komb.          | To luftspjæld med fælles udgang.                                                                                                    |
|                              | Indblæsning    | Indblæsningsspjæld med udgang.                                                                                                    |
|                              | Ude+Afg.       | To spjæld med separate udgange.                                                                                                    |
| Udsugningsventilator         |                | Udsugningsventilator (indblæsningsventilator er altid tilgængelig og kan ikke deaktiveres).                                                                                                    |
|                              | Ingen          | Ingen udsugningsventilator.                                                                                                    |
|                              | Separat        | Udsugningsventilator med separat udgang.                                                                                                    |
|                              | Komb.          | Udsugnings- og indblæsningsventilator med fælles udgang.                                                                                                    |
| Ventilator/<br>regulatortype |                | Vælg ventilator- og regulatortype.<br>Indstillingen TF-slave og FF-slave kan ikke anvendes, medmindre udsugningsventilator er aktiveret.<br>Hvis udsugningsventilatoren er indstillet som kombineret, kan kun indstillingen Direkte og Dir.<br>fro anvendes.<br>Det præcise antal udgange afhænger af antallet af trin, og om udsugningsventilatoren er aktiveret.<br>Antal nødvendige indgange/udgange fordobles, hvis ventilatoren har en separat udgang.<br>Selv de følere, som er nødvendige, f.eks. trykmålere, aktiveres med dette parameter. |
|                              | Direkte        | De direkte styrede ventilatorer kan have op til tre digitale udgange hver.                                                                                                    |
|                              | Dir.fro        | De frekvensregulerede ventilatorer med faste trin kan have op til tre digitale udgange hver.                                                                                                    |
|                              | Fast frekv.    | Frekvensregulerede ventilatorer regulerede via modulerende analoge udgange (f.eks St1 = 2 V, St2 = 5 V, St3 = 8 V) kan have en digital og analog udgang hver.                                                                                                    |
|                              | Trykreg.       | Frekvensregulerede ventilatorer i trykregulerede anlæg kan have en digital og analog udgang og en analog indgang hver.                                                                                                    |
|                              | Luftmængdereg. | Frekvensregulerede ventilatorer regulerede i luftmængderegulerede anlæg kan have en digital og analog udgang og en analog indgang hver.                                                                                                    |
|                              | TF-slave       | Frekvensregulerede ventilatorer i trykregulerede anlæg, hvor indblæsningsluften drives afhængigt af udsugningsventilatoren, kan have en digital og analog udgang hver og tre analoge indgange.                                                                                                    |
|                              | FF-slave       | Frekvensregulerede ventilatorer i trykregulerede anlæg, hvor udsugningsluften drives afhængigt af indblæsningsventilatoren, kan have en digital og analog udgang hver og tre analoge indgange.                                                                                                    |
| Temp. reg.type               |                | Vælg reguleringsalgoritme for temperaturregulering.                                                                                                    |
|                              | Indblæsning    | Temperaturregulering kun af indblæsning.                                                                                                    |
|                              | Rum Kask       | Kaskaderegulering af rum- og indblæsningstemperatur.                                                                                                    |
|                              | Fr.I Kask      | Kaskaderegulering af udsugnings- og indblæsningstemperatur (Fr = Fra).                                                                                                    |
|                              | Rum SoVi       | Kaskaderegulering af rum- og indblæsningstemperatur sommertid; regulering af indblæsningstemperatur kun vintertid.                                                                                                    |
|                              | Frl.I SoVi     | Kaskaderegulering af udsugnings- og indblæsningstemperatur sommertid; regulering af indblæsningstemperatur kun vintertid.                                                                                                    |
|                              | Rum            | Kun rumregulering.                                                                                                    |
|                              | Udsugning      | Temperaturregulering kun af udsugning.                                                                                                    |
| Blandingsspjæld              |                | Varmegenvindingsregulering med blandingsspjæld.                                                                                                    |
|                              | Nej            | Intet blandingsspjæld.                                                                                                    |
|                              | Normal         | Blandingsspjæld med udsignal 100 % for fuldstændig cirkulation.                                                                                                    |
|                              | Inverteret     | Blandingsspjæld med udsignal 0 % for fuldstændig cirkulation.                                                                                                    |
| Varmegenvinding              |                | Vælg varmegenvindingsregulering med roterende varmeveksler, pladevarmeveksler eller vandvarmeveksler.                                                                                                    |
|                              | Nej            | Ingen varmegenvinding.                                                                                                    |
|                              | Rotor          | Roterende varmeveksler. En analog udgang for regulering af roterende varmeveksler.                                                                                                    |
|                              | Plade          | Pladevarmeveksler. En analog udgang for regulering af regulerende luftsspjæld.                                                                                                    |
|                              | Vand           | Vandvarmeveksler. En analog udgang for regulering af ventilen.                                                                                                    |

## 🔁 FLEXIT.

| Parameter       | Værdi      | Funktion                                                                                                    |
|-----------------|------------|----------------------------------------------------------------------------------------------------|
| Varme           | Nej        | Ingen varmekreds.                                                                                                    |
|                 | Ja         | Varmeregister uden forvarmning. Analog varmeventiludgang.                                                                                                    |
|                 | Ja+Forv.   | Varmeregister med forvarmning. Analog varmeventiludgang.                                                                                                    |
| Elvarme         |            | Elvarmeregister og type regulering.                                                                                                    |
|                 | Nej        | Intet elvarmeregister tilgængeligt.                                                                                                    |
|                 | Analog     | Elvarmeregister med regulering via en analog udgang.                                                                                                    |
|                 | 1-trins    | 1-trins elvarmeregister med regulering via en analog og en digital udgang.                                                                                                    |
|                 | 2-trins    | 2-trins elvarmeregister med regulering via en analog og to digitale udgange.                                                                                                    |
|                 | 3-trins    | 3-trins elvarmeregister med binær regulering via en analog og to digitale udgange.                                                                                                    |
| Køling          |            | Vælg køleregister og type regulering.                                                                                                    |
|                 | Nej        | Intet køleregister.                                                                                                    |
|                 | Vand       | En analog udgang for køleventiludgang                                                                                                    |
|                 | DX 1-trins | En analog og en digital udgang til 1-trinsregulering af DX-køleaggregat.                                                                                                    |
|                 | DX 2-trins | En analog og to digitale udgange til 2-trinsregulering af DX-køleaggregat.                                                                                                    |
|                 | DX 3-trins | En analog og to digitale (binære) udgange til 3-trinsregulering af DX-køleaggregat.                                                                                                    |
| Ekstra varme    | Nej        | Intet ekstra varmeregister.                                                                                                    |
|                 | Ja         | Ekstra varmeregister uden forvarmning. Analog varmeventiludgang.                                                                                                    |
|                 | Ja+Forv.   | Ekstra varmeregister med forvarmning. Analog varmeventiludgang.                                                                                                    |
| Ekstra elvarme  |            | Ekstra elvarmeregister og type regulering.                                                                                                    |
|                 | Nej        | Intet ekstra elvarmeregister tilgængeligt.                                                                                                    |
|                 | Analog     | Ekstra elvarmeregister med regulering via en analog udgang.                                                                                                    |
|                 | 1-trins    | Ekstra 1-trins elvarmeregister med regulering via en analog og en digital udgang.                                                                                                    |
|                 | 2-trins    | Ekstra 2-trins elvarmeregister med regulering via en analog og to digitale udgange.                                                                                                    |
|                 | 3-trins    | Ekstra 3-trins elvarmeregister med binær regulering via en analog og to digitale udgange.                                                                                               |
| Ekstra køling   |            | Ekstra køleregister og type regulering.                                                                                                    |
|                 | Nej        | Intet ekstra køleregister.                                                                                                    |
|                 | Vand       | En analog udgang for ekstra køleventiludgang                                                                                                    |
|                 | DX 1-trins | En analog og en digital udgang til 1-trinsregulering af ekstra DX-køleaggregat.                                                                                                    |
|                 | DX 2-trins | En analog og to digitale udgange til 2-trinsregulering af ekstra DX-køleaggregat.                                                                                                    |
|                 | DX 3-trins | En analog og to digitale (binære) udgange til 3-trinsregulering af ekstra DX-køleaggregat.                                                                                              |
| Brandspjæld     |            | Brandspjæld.                                                                                                    |
|                 | Nej        | Intet brandspjæld.                                                                                                    |
|                 | Ja         | En digital udgang og indgang for hver brandspjældsregulering.                                                                                                    |
|                 | Ja+FølgAgg | En digital udgang og indgang for hver brandspjældsregulering. Brandspjæld åbnes ved start af aggregat og lukkes ved stop af aggregat.                                                   |
| Konfiguration 1 |            | Med dette parameter aktiveres anlægget efter de udførte parameterindstillinger, dvs. når<br>Konfiguration 1, Konfiguration 2 og Konfig.Ind-Udgange er blevet indstillet (værdien Klar). |
|                 | Ikke klar  | Anlægget er spærret og kan ikke startes.                                                                                                    |
|                 | Klar       | Anlægget er låst op efter de foretagne parameterindstillinger (værdien Klar til Konfiguration 2 og Konfig.Ind-Udgange), dvs anlægget kan startes.                                       |
| Genstart        | Passiv     | Anlægget skal genstartes efter foretagne parameterindstillinger i Konfiguration 1. Ændrede                                                                                              |
|                 | Udfør      | forudindstillinger i Konfiguration 2 iværksættes.<br>Efter genstart ændres værdien automatisk fra Udfør til Passiv.                                                                     |

## 🗟 FLEXIT.

## 8.1.3. Konfiguration 2

Hvis der skulle opstå behov for justeringer, er det muligt at indstille underfunktioner for visse dele af anlægget under Konfiguration 2.

Forudsætninger

Konfiguration 1 skal være udført, inkl. genstart af regulatoren.

- Konfigurering sker sekventielt, hvilket betyder, at man ikke må springe nogle alternativer over.
- Konfiguration 2 skal være udført inkl. genstart af procesenheden, inden du fortsætter med Konfig.Ind-Udgange.

Start Om nødvendigt: Angiv kodeordet for niveau 3:

Startside > Log ind --->

Derefter:

Hovedmenu > Konfiguration > Konfiguration 2

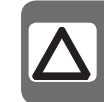

**OBS**! Ventilationsggregatet leveres færdigkonfigureret og behøver normalt ikke ændres.

| Parameter            | Værdi       | Funktion                                                                                                    |
|----------------------|-------------|----------------------------------------------------------------------------------------------------|
| Natkøling            | Nej         | Frikøling.                                                                                                    |
|                      | Ja          | Forudsætning: Natkøling kan kun vælges, hvis en føler for udeluftstemperatur og en rumlufts- eller<br>udsugningsføler er tilgængelig.<br>Temperaturmotion aktiveres automatisk, hvis kun en udsugningsføler, som er indstillet til ikke at<br>holde værdierne, er tilgængelig. Hvis udsugningsføleren holder værdierne, anvendes temperaturen<br>for start af natkøling. |
| Servodrift           |             | Starter natservodrift.<br>Forudsætning: Funktionen kan kun vælges, hvis en rum- eller udsugningsføler er tilgængelig.<br>Temperaturmotion aktiveres automatisk, hvis kun en udsugningsføler, som holder værdierne,<br>er tilgængelig. Hvis udsugningsføleren holder værdierne, anvendes temperaturen for start.                                                          |
|                      | Nej         | Funktionen er ikke tilgængelig.                                                                                                    |
|                      | Varme       | Funktionen er kun tilgængelig for varme.                                                                                                    |
|                      | Køling      | Funktionen er kun tilgængelig for køling.                                                                                                    |
|                      | VarmeKøling | Funktionen er tilgængelig for varme og køling.                                                                                                    |
| Boost                |             | Optimal start af anlægget med varme og køling via separat setpunkt.<br>Forudsætning: Funktionen kan kun vælges, hvis en rum- eller udsugningsføler er tilgængelig.                                                                                                    |
|                      | Nej         | Funktionen er ikke tilgængelig.                                                                                                    |
|                      | Varme       | Funktionen er kun tilgængelig for varme.                                                                                                    |
|                      | Køling      | Funktionen er kun tilgængelig for køling.                                                                                                    |
|                      | VarmeKøling | Funktionen er tilgængelig for varme og køling.                                                                                                    |
| Servodr./Osstp blok. |             | Blokere luftsspjæld eller udsugningsventilator, når anlægget startes optimalt eller via temperatur<br>Delta.<br>OBS! Denne funktion er beregnet til brug i nødsituationer.<br>ADVARSEL! Der skal være et regulerende luftspjæld, som skal være åbent, når funktionen er<br>valgt. I modsat fald kan der opstå skader på anlægget.                                        |
|                      | Intet       | Ingen blokering.                                                                                                    |
|                      | Spjæld      | Luftspjældene forbliver lukkede.                                                                                                    |
|                      | Spj+Vent    | Luftspjældene forbliver lukkede og kun indblæsningsventilatoren startes.                                                                                                    |
| Spjældtilbageføring  | Nej         | Ingen spjældtilbageføring.                                                                                                    |
|                      | En          | Tilbageføring af indblæsningsspjæld (eller fælles tilbageføring af begge spjældene). Digital indgang for tilbageføring.                                                                                                    |
|                      | То          | Separat tilbageføring for indblæsnings- og udsugningsspjæld. To digitale indgange til tilbageføring.                                                                                                    |

| Parameter                     | Værdi               | Funktion                                                                                                    |
|-------------------------------|---------------------|----------------------------------------------------------------------------------------------------|
| Visning af luftmængde         |                     | Visning af luftmængde og mulig udgang.                                                                                                    |
|                               | Nej                 | Funktionen er ikke tilgængelig.                                                                                                    |
|                               | Flydende            | Viser luftmængden i indblæsning og udsugning (afhængigt af, hvad der er aktiveret).<br>Analoge indgange skal aktiveres, hvis de ikke er blevet aktiveret via indstillingen af<br>ventilatorreguleringen.                                                                                                    |
| Type ventilatortrin           |                     | Nødvendig ventilatorreguleringsudgang, som vedrører indstillinger for Ventilator reguleringstype,<br>Tidsstyr.prog.trin og Dig.trin frekv.omf.                                                                                                    |
|                               | Separat             | Digital udgang for hvert trin.<br>Eksempel:<br>Ventilator reguleringstype = Direkte/Tidsstyr.prog.trin = 2/Udsugningsventilator = Ja<br>> 4 digitale udgange: 2 for henholdsvis trin 1 og trin 2, separerede for indblæsnings- og<br>udsugningsventilatorer.                                                                                                    |
|                               | Sep.Komb.           | Separate udgange for første trin, fælles udgange for efterfølgende trin.<br>Eksempel:<br>Ventilator reguleringstype = Trykreg. /Tidsstyr.prog.funkt. = Trin+Temp/Tidsstyr-prog.trin = 3/<br>Udsugningsventilator = Ja/Dig.trin frekv.omf = 3.<br>> 4 digitale udgange: Trin 1 som separat aktivering af frekvensregulerede ventilatorer, to ekstra<br>udgange, som kan anvendes (Dig.trin frekv.omf) for trin 2 og trin 3. |
|                               | Binœr               | Udgangene for trin er binærkodede. Indstillingen kan bruges til Ventilator reguleringstype = Direkte<br>eller Dir.fro.<br>Eksempel:<br>Ventilator reguleringstype = Direkte/Tidsstyr.prog.funkt. = Trin+Temp/Tidsstyr-prog.trin = 3/<br>Udsugningsventilator = Ja<br>> 4 digitale udgange: 2 digitale udgange for hver ventilator (Trin 1 = D01 SANDT, Trin 2 = D02<br>SANDT, Trin 3 = D01 og D02 SANDT).                  |
| Ventilatoralarm               |                     | Indgange for ventilatoralarm (f.eks. termokontakt). Logisk 1 = alarm.                                                                                                    |
|                               | Nej                 | Ingen alarm.                                                                                                    |
|                               | Komb.               | Digital indgang for fælles alarm.                                                                                                    |
|                               | Indblæsning         | Digital indgang for indblæsningsalarm.                                                                                                    |
|                               | Udsugning           | Digital indgang for udsugningsventilatoralarm.                                                                                                    |
|                               | Til+Fra<br>(Ind+Ud) | To digitale indgange for indblæsnings- og udsugningsventilatoralarm.                                                                                                    |
| Ventilatortilbageføring       |                     | Indgange til driftsmeddelelser fra ventilatorer (f.eks tryk-strømvagt eller relækontakt). Logisk 1 = aktiveret ventilator.                                                                                                    |
|                               | Nej                 | Ingen tilbageføring.                                                                                                    |
|                               | Komb.               | Digital indgang for fælles driftsmeddelelser.                                                                                                    |
|                               | Indblæsning         | Digital indgang for driftsmeddelelser for indblæsningsventilator.                                                                                                    |
|                               | Udsugning           | Digital indgang for driftsmeddelelser for udsugningsventilator.                                                                                                    |
|                               | Til+Fra (Ind+Ud)    | To digitale indgange for driftsmeddelelser for indlæsnings- og udsugningsventilatorer.                                                                                                    |
| Afvigelsesalarm<br>ventilator |                     | Setpunkt eller aktuel værdi for overvågning af tryk eller luftmængde. Alarm udløses ved afvigelse, som fortsætter en vis tid.                                                                                                    |
|                               | Nej                 | Ingen overvågning                                                                                                    |
|                               | Indblæsning         | Overvågning kun af indblæsning.                                                                                                    |
|                               | Udsugning           | Overvågning kun af udsugning.                                                                                                    |
|                               | Til+Fra (Ind+Ud)    | Overvågning af indblæsning og udsugning.                                                                                                    |
| Ventilatorkomp.               | Nej                 | Rumtemperaturafhængig ventilatorkompensering.                                                                                                    |
| rumtemp                       | Ja                  | Forudsætning: Rum- eller udsugningsføler aktiveret                                                                                                    |
| Ventilatorkomp.               | Nej                 | Luftkvalitetsafhængig ventilatorkompensering. Aktivering af analog følerindgang                                                                                                    |
| luftkval.                     | Ja                  |                                                                                                    |
| Ventilatorkomp.               | Nej                 | Ventilatorkompensering afhængig af luftfugtigheden i rummet.                                                                                                    |
| rumfugtighed                  | Ja                  | Forudsætning: Føler for luftfugtighed i rummet aktiveret.                                                                                                    |
| Ventilatorkomp.               | Nej                 | Ventilatorkompensering afhængig af udeluftstemperatur.                                                                                                    |
| udetemp.                      | la                  | Forudsætning: Udeluttføler aktiveret.                                                                                                    |

| Parameter                   | Værdi                 | Funktion                                                                                                    |
|-----------------------------|-----------------------|----------------------------------------------------------------------------------------------------|
| Ventilatorvarme/køling      |                       | Ventilatoren anvendes som varme- eller kølesekvens.                                                                                                    |
|                             | Nej                   | Ingen sekventiel ventilatoraktivering.                                                                                                    |
|                             | Varme                 | Ventilatoraktivering kun ved varmesekvens.                                                                                                    |
|                             | Køling                | Ventilatoraktivering kun ved kølesekvens                                                                                                    |
|                             | VarmeKøling           | Ventilatoraktivering ved begge sekvenser                                                                                                    |
| Setpunkttype temp           |                       | Foruddefinerede indstilllinger for setpunkter for temperatur:                                                                                                    |
|                             | Varme+Dz              | Angive varmesetpunkt og dødzone. Setpunkt for køling = varmesetpunkt + dødzone.                                                                                                    |
|                             | VarmeKøling           | Setpunkt for varme og køling angives direkte.                                                                                                    |
|                             | +/— HalvDz            | Angive basissetpunkt og dødzone.<br>Varmesetpunkt = basissetpunkt - halv dødzone.<br>Setpunkt for køling = basissetpunkt + halv dødzone.                                                                                                    |
|                             | Køling-Dz             | Angive setpunkt for køling og dødzone.<br>Varmesetpunkt = setpunkt for køling - dødzone.                                                                                                    |
| Ekst.setpunkt. funktion     |                       | Angiver, om et eksternt setpunkt skal anvendes som setpunktkompensering eller absolut værdi.<br>Værdien modsvarer komfortsetpunktet, afhængigt af indstillingen for setpunkttype temp.<br>Hvis indstillingen for Setpunkttype temp er VarmeKøling, svarer setpunktkompenseringen til<br>varmesetpunktet, og setpunktet for køling beregnes ud fra forskellen mellem de angivne setpunkter<br>for varme og køling. |
|                             | Komp.                 | Setpunktkompensering.                                                                                                    |
|                             | Hoved                 | Hovedsetpunkt.                                                                                                    |
| Rumtemp.mix                 |                       | Vælg den rumtemperatur, som skal anvendes til regulering, hvis mere end en temperatur er tilgængelig.                                                                                                    |
|                             | Middel                | Gennemsnitlig.                                                                                                    |
|                             | Min                   | Laveste temperatur.                                                                                                    |
|                             | Maks                  | Højeste temperatur.                                                                                                    |
|                             | Rumføler 1            | Rumføler 1.                                                                                                    |
|                             | Rumføler 2            | Rumføler 2.                                                                                                    |
|                             | Rumenh.1              | Rumenhed 1 (ikke implementeret).                                                                                                    |
|                             | Rumenh.2              | Rumenhed 2 (ikke implementeret).                                                                                                    |
| Flydende Min/Maks           | Nej                   | Begrænsning af højeste/laveste indblæsningstemperatur afhængigt af rumtemperaturen.                                                                                                    |
|                             | Flydende              | Forudsætning: Kaskaderegulering aktiveret.<br>Funktionen minimerer træk forårsaget af for stor forskel mellem indblæsnings- og rumtemperatur.                                                                                                    |
| Sekvens<br>ventilatorkøling |                       | Vælg rækkefølge for ventilatorsekvens og kølesekvens.<br>Forudsætning: Ventilatorvarme/køling aktiveret.                                                                                                    |
|                             | Ventilator-<br>Køling | Ventilatorsekvens forud for kølesekvens.                                                                                                    |
|                             | Køling-<br>Ventilator | Kølesekvens forud for ventilatorsekvens.                                                                                                    |
| Sekvens bland.spj           |                       | Vælg rækkefølge for varmeregister og blandingsspjæld ved varme.<br>Forudsætning: Varmegenvindingsspjæld aktiveret.                                                                                                    |
|                             | Spjæld-Varme          | Blandingsspjæld først.                                                                                                    |
|                             | Varme-Spjæld          | Varmeregister først.                                                                                                    |
| Afvigelsesalarm temp.       |                       | Overvåger setpunkt/aktuel værdi for temperatur.<br>Alarm udløses ved afvigelse, som fortsætter en vis tid.                                                                                                    |
|                             | Nej                   | Ingen overvågning                                                                                                    |
|                             | Indblæsning           | Overvågning kun af indblæsning.                                                                                                    |
|                             | Rum                   | Overvågning af kun rumtemperatur.                                                                                                    |
|                             | Ind+Rum               | Overvågning af indblæsning og rumtemperatur.                                                                                                    |
| Smr-Vntr komp.temp          | Nej                   | Sommer/vinter-kompensering af setpunkt for temperatur.                                                                                                    |
|                             | Ja                    | Forudsætning: Føler for udeluftstemperatur skal være tilgængelig.                                                                                                    |

| Parameter                    | Værdi          | Funktion                                                                                                    |
|------------------------------|----------------|----------------------------------------------------------------------------------------------------|
| Frostbeskyttelse<br>genindv. | Nej            | Ingen frostbeskyttelse ved varmegenvinding.                                                                                                    |
|                              | Vagt           | Frostbeskyttelse via vagt. Digital indgang for frostvagt.                                                                                                    |
|                              | Temp.          | Frostbeskyttelse via føler. En analog indgang for reguleret frostbeskyttelse via setpunkt. Roterende varmeveksler og pladevarmeveksler: udsugningsføler, vandvarmeveksler: vandføler                                                                                                    |
|                              | Temp+Vagt      | Frostbeskyttelse via føler og vagt. En analog indgang for reguleret frostbeskyttelse og en digital indgang for frostvagt.                                                                                                    |
|                              | Tryk           | Frostbeskyttelse via trykmåler. En analog indgang for reguleret frostbeskyttelse via setpunkt.                                                                                                    |
|                              | Try.+Vagt      | Frostbeskyttelse via trykmåler og vagt. En analog indgang for reguleret frostbeskyttelse og en<br>digital indgang for frostvagt.                                                                                                    |
| Alarm genvinding             | Nej            | Ingen alarm.                                                                                                    |
|                              | Ja             | Alarm; aktivering af en digital alarmindgang: Logisk 1 = alarm.                                                                                                    |
| Spj.komp.luftkval.           |                | Styring af blandingsspjældets luftkvalitet.<br>Forudsætning: Blandingsspjæld er aktiveret.                                                                                                    |
|                              | Nej            | Ingen betydning.                                                                                                    |
|                              | Ja             | En analog indgang for luftkvalitetsføleren, hvis den ikke allerede er aktiveret for ventilatorkompensering.                                                                                                    |
| Kølegenvinding               |                | Type kølegenvinding.                                                                                                    |
|                              | Nej            | Ingen kølegenvinding.                                                                                                    |
|                              | Genv.          | Kølegenvinding, f.eks. via roterende varmeveksler.                                                                                                    |
|                              | Spjæld         | Kølegenvinding via blandingsspjæld.                                                                                                    |
|                              | Alarm+Tilb.f.  | Begge metoder aktiveret.                                                                                                    |
| Genv.virkningsgrad           |                | Beregning af virkningsgrad for varmegenvinding.<br>Forudsætning: Varmegenvinding (f.eks. roterende varmeveksler) skal være aktiveret, og der skal<br>være en føler for såvel udeluftstemperatur som udsugning.                                                                                                    |
|                              | Nej            | Ingen beregning af virkningsgrad for varmegenvinding.                                                                                                    |
|                              | Udsugningsluft | Til beregning med udsugningsføler:<br>En analog indgang for udsugningsføleren, hvis aktivering af frostvagt ikke er sket.                                                                                                    |
|                              | Indblæsning    | Til beregning med indblæsningsføler placeret umiddelbart bag ved varmeveksleren:<br>En analog indgang for ekstra indblæsningsføler.                                                                                                    |
| Frostvagt varme              | Nej            | Ingen frostbeskyttelse.                                                                                                    |
|                              | Føler          | Frostbeskyttelse via føler. En analog indgang for reguleret frostbeskyttelse via setpunkt.                                                                                                    |
|                              | Føl+2sp        | Frostbeskyttelse via føler og setpunkter. En analog indgang for reguleret frostbeskyttelse via to setpunkter for varmevedligeholdelse og drift.                                                                                                    |
|                              | Vagt           | Frostbeskyttelse via vagt. Digital indgang for frostvagt.                                                                                                    |
|                              | Føl+Vagt       | Frostbeskyttelse via føler og vagt. En analog indgang for reguleret frostbeskyttelse og en digital indgang for frostvagt.                                                                                                    |
|                              | 2sp+Vagt       | Frostbeskyttelse via føler, to setpunkter og vagt. En analog indgang for reguleret frostbeskyttelse via to setpunkter for varmevedligeholdelse og drift, og en digital indgang for frostvagt.                                                                                                    |
| Pumpe varme                  | Nej            | Ingen varmeregisterpumpe.                                                                                                    |
|                              | Ja             | Varmeregisterpumpe uden pumpemotion. Digital pumpeudgang.                                                                                                    |
|                              | Ja+Motion      | Varmeregisterpumpe med pumpemotion. En digital pumpeudgang og aktivering af pumpemotion.<br>Pumpemotion: Pumpen startes kort tid efter at have stået stille i længere tid. Dette<br>forhindrer, at pumpen går trægt.                                                                                                    |
| Pumpealarm varme             | Nej            | Pumpe uden alarm eller tilbageføring.                                                                                                    |
|                              | Alarm          | Pumpe med alarm. Digital indgang for pumpealarm. Logisk 1 = alarm; øjeblikkelig frakobling af pumpen.                                                                                                    |
|                              | Tilbagef.      | Pumpe med tilbageføring. Digital indgang for tilbageføring (logisk 1 = aktiveret pumpe).                                                                                                    |
|                              | Alarm+Tilb.f.  | Pumpe med alarm og tilbageføring. To digitale indgange til pumpealarm og tilbageføring.                                                                                                    |
| Combi Coil                   |                | Et register for varme og køling med to eller fire rørtilslutninger.<br>Forudsætning: Vandbåren varme og køling aktiveret.<br>OBS! Combi Coil anvender kun en (varme)udgang for pumperegulering. Kølepumpen skal være aktiveret,<br>hvis pumpen skal starte ved kølebehov. Kun alarm/tilbageføring for varmepumpen skal anvendes. |
|                              | Nej            | Ingen Combi Coil.                                                                                                    |
|                              | 1 udgang       | Combi Coil med en fælles udgang. Tidligere aktiveret udgang for køleventil deaktiveres.                                                                                                    |
|                              | 2 udaanae      | Combi Coil med to separate udaanae.                                                                                                    |

| Parameter               | Værdi         | Funktion                                                                                                    |  |  |  |
|-------------------------|---------------|----------------------------------------------------------------------------------------------------|--|--|--|
| Alarm elvarme           | Nej           | Ingen alarm.                                                                                                    |  |  |  |
|                         | Ja            | En digital alarmindgang er aktiveret (logisk 1 = alarm).                                                                                                    |  |  |  |
| Pumpe køling            | Nej           | Ingen vandkølingspumpe.                                                                                                    |  |  |  |
|                         | Ja            | Vandkølingspumpe uden pumpemotion. Digital pumpeudgang.                                                                                                    |  |  |  |
|                         | Ja+Motion     | Vandkølingspumpe med pumpemotion. En digital pumpeudgang og aktivering af pumpemotion.<br>Pumpemotion: Pumpen startes kort tid efter at have stået stille i længere tid. Dette<br>forhindrer, at pumpen går trægt. |  |  |  |
| Pumpealarm køling       | Nej           | Pumpe uden alarm eller tilbageføring.                                                                                                    |  |  |  |
|                         | Alarm         | Pumpe med alarm. Digital indgang for pumpealarm. Logisk 1 = alarm; øjeblikkelig frakobling af pum                                                                                                    |  |  |  |
|                         | Tilbagef.     | Pumpe med tilbageføring. Digital indgang for tilbageføring (logisk 1 = aktiveret pumpe).                                                                                                    |  |  |  |
|                         | Alarm+Tilb.f. | Pumpe med alarm og tilbageføring. To digitale indgange til pumpealarm og tilbageføring.                                                                                                    |  |  |  |
| Alarm DX-køling         | Nej           | DX-køling uden alarm eller tilbageføring.                                                                                                    |  |  |  |
|                         | Alarm         | DX-køling med alarm. Digital indgang for pumpealarm. Logisk 1 = alarm; øjeblikkelig frakobling af<br>pumpen.                                                                                                    |  |  |  |
|                         | Tilbagef.     | DX-køling med tilbageføring. Digital indgang for tilbageføring er aktiveret (logisk 1 = aktiveret pumpe).                                                                                                    |  |  |  |
|                         | Alarm+Tilb.f. | DX-køling med alarm og tilbageføring. To digitale indgange til alarm og tilbageføring.                                                                                                    |  |  |  |
| Frostbeskyttelse Eks.   | Nej           | Ingen frostbeskyttelse.                                                                                                    |  |  |  |
| varme                   | Føler         | Frostbeskyttelse via føler. En analog indgang for reguleret frostbeskyttelse via setpunkt.                                                                                                    |  |  |  |
|                         | Sensor+2sp    | Frostbeskyttelse via føler og setpunkter. En analog indgang for reguleret frostbeskyttelse via to setpunkter for varmevedligeholdelse og drift.                                                                    |  |  |  |
|                         | Vagt          | Frostbeskyttelse via vagt. Digital indgang for frostvagt.                                                                                                    |  |  |  |
|                         | Føl+Vagt      | Frostbeskyttelse via føler og vagt. En analog indgang for reguleret frostbeskyttelse og en digital indgang for frostvagt.                                                                                          |  |  |  |
|                         | 2sp+Vagt      | Frostbeskyttelse via føler, to setpunkter og vagt. En analog indgang for reguleret frostbeskyttelse via to setpunkter for varmevedligeholdelse og drift, og en digital indgang for frostvagt.                      |  |  |  |
| Pumpe Ekstra varme      | Nej           | Ingen pumpe.                                                                                                    |  |  |  |
|                         | Ja            | Pumpe uden pumpemotion. Digital pumpeudgang.                                                                                                    |  |  |  |
|                         | Ja+Motion     | Pumpe med pumpemotion. En digital pumpeudgang og aktivering af pumpemotion.<br>Pumpemotion: Pumpen startes kort tid efter at have stået stille i længere tid. Dette<br>forhindrer, at pumpen går trægt.            |  |  |  |
| Pumpealarm Eks.         | Nej           | Pumpe uden alarm eller tilbageføring.                                                                                                    |  |  |  |
| varme                   | Alarm         | Pumpe med alarm. Digital indgang for pumpealarm. Logisk 1 = alarm; øjeblikkelig frakobling af pumpen.                                                                                                    |  |  |  |
|                         | Tilbagef.     | Pumpe med tilbageføring. Digital indgang for tilbageføring (logisk 1 = aktiveret pumpe).                                                                                                    |  |  |  |
|                         | Alarm+Tilb.f. | Pumpe med alarm og tilbageføring. To digitale indgange til pumpealarm og tilbageføring.                                                                                                    |  |  |  |
| Eks.varme regulering    |               | Indstilling for ekstra varmvandsregister.                                                                                                    |  |  |  |
|                         | Standalone    | Varmvandsregister er ikke integreret i sekvensen. En ekstra analog indgang for føler (hvis den ikke<br>er aktiveret for Ekstra elvarme eller Ekstra køling.)                                                       |  |  |  |
|                         | Sekvens       | Integreret i sekvensen for f.eks. efteropvarmning.<br>OBS! Maksimalt et af de to ekstra registre for ekstra varme eller ekstra elvarme kan<br>integreres i sekvensen.                                              |  |  |  |
| Alarm ekstra elvarme    | Nej           | Ingen alarm.                                                                                                    |  |  |  |
|                         | Ja            | En digital alarmindgang er aktiveret (logisk 1 = alarm).                                                                                                    |  |  |  |
| Eks.elvarme regulering. |               | Indstilling for ekstra elvarmeregister.                                                                                                    |  |  |  |
|                         | Standalone    | Elvarmeregister er ikke integreret i sekvensen. En ekstra analog indgang for føler (hvis den ikke er<br>aktiveret for Ekstra varme eller Ekstra køling.)                                                           |  |  |  |
|                         | Sekvens       | Integreret i sekvensen for f.eks. efteropvarmning.<br>OBS! Maksimalt et af de to ekstra registre for ekstra varme eller ekstra elvarme kan<br>integreres i sekvensen.                                              |  |  |  |
| Pumpe Ekstra køling     | Nej           | Ingen ekstra vandkølingspumpe.                                                                                                    |  |  |  |
|                         | Ja            | Vandkølingspumpe uden pumpemotion. Digital pumpeudgang.                                                                                                    |  |  |  |
|                         | Ja+Motion     | Vandkølingspumpe med pumpemotion. En digital pumpeudgang og aktivering af pumpemotion.<br>Pumpemotion: Pumpen startes kort tid efter at have stået stille i længere tid. Dette<br>forhindrer, at pumpen går trægt. |  |  |  |

| Parameter               | Værdi           | Funktion                                                                                                    |  |
|-------------------------|-----------------|----------------------------------------------------------------------------------------------------|--|
| Pumpealarm Eks.køling   | Nej             | Pumpe uden alarm eller tilbageføring.                                                                                                    |  |
|                         | Alarm           | Pumpe med alarm. Digital indgang for pumpealarm. Logisk 1 = alarm; øjeblikkelig frakobling af pumpen.                                                                                                    |  |
|                         | Tilbagef.       | Pumpe med tilbageføring. Digital indgang for tilbageføring (logisk 1 = aktiveret pumpe).                                                                                                    |  |
|                         | Alarm+Tilb.f.   | Pumpe med alarm og tilbageføring. To digitale indgange til pumpealarm og tilbageføring.                                                                                                    |  |
| Alarm Eks.DX-køling     | Nej             | Ekstra DX-køling uden alarm eller tilbageføring.                                                                                                    |  |
|                         | Alarm           | DX-køling med alarm. Digital indgang for pumpealarm. Logisk 1 = alarm; øjeblikkelig frakobling af pumpen.                                                                                                    |  |
|                         | Tilbagef.       | DX-køling med tilbageføring. Digital indgang for tilbageføring er aktiveret (logisk 1 = aktiveret pumpe).                                                                                                    |  |
|                         | Alarm+Tilb.f.   | DX-køling med alarm og tilbageføring. To digitale indgange til alarm og tilbageføring.                                                                                                    |  |
| Eks.køling regulering   |                 | Indstilling for ekstra køleregister.                                                                                                    |  |
|                         | Standalone      | Køleregister er ikke integreret i sekvensen. En ekstra analog indgang for føler (hvis den ikke er<br>aktiveret for Ekstra varme eller Ekstra elvarme.)                                                             |  |
|                         | Sekvens         | Integreret i sekvensen for f.eks. ekstra køleregister.                                                                                                    |  |
| Brandspjæld tilbagef.   |                 | Brandspjældstilbageføring.                                                                                                    |  |
|                         | Lukket          | Kun en tilbageføring for lukket tilstand. Digital indgang.                                                                                                    |  |
|                         | Luk+Åb          | To separate tilbageføringer for åben og lukket tilstand. To digitale indgange.                                                                                                    |  |
|                         | Komb.           | To tilbageføringer for åben og lukket tilstand, men kun et signal. Syntaksen skal være korrekt:<br>1->0->1 => lukket-> lukker/åbner -> åben. Digital indgang.                                                      |  |
| Aux.indgang             | Nej             | Ingen aux-indgang.                                                                                                    |  |
|                         | Indgang         | Ekstra digital indgang for ren visning.                                                                                                    |  |
|                         | Alarm           | Ekstra digital indgang med alarm.                                                                                                    |  |
|                         | Indg.+Alarm     | To ekstra digitale indgange; en til visning og en med alarm.                                                                                                    |  |
| Aux.temp.føler          | Nej             | Ingen ekstra analog indgang.                                                                                                    |  |
|                         | Ja              | Ekstra analog indgang for indkobling af temperaturvisning.                                                                                                    |  |
| Aux.tidsstyr.prog.      | Nej             | Ingen ekstra digital udgang.                                                                                                    |  |
|                         | Ja              | En digital aux-udgang med eget tidsstyringsprogram.                                                                                                    |  |
| Aux.udsignal            | Nej             | Ingen ekstra analog udgang.                                                                                                    |  |
|                         | Ja              | Analog aux-udgang, som genererer et 0—10 V-signal afhængigt af aktuelt ventilatortrin.                                                                                                    |  |
| Aux.driftstilstandsind. | Nej             | Ingen ekstra digital udgang.                                                                                                    |  |
|                         | Ja              | En ekstra digital udgang, hvis status afhænger af aktuel driftstilstand (f.eks. Komfort eller Off).                                                                                                    |  |
| Konfiguration 2         |                 | Med dette parameter aktiveres anlægget efter de udførte parameterindstillinger, dvs. når<br>Konfiguration 1, Konfiguration 2 og Konfig.Ind-Udgange er blevet indstillet (værdien Klar).                            |  |
|                         | lkke klar       | Anlægget er spærret og kan ikke startes.                                                                                                    |  |
|                         | Klar            | Anlægget er låst op efter de foretagne parameterindstillinger (værdien Klar til Konfiguration 2 og<br>Konfig.Ind-Udgange), dvs anlægget kan startes.                                                               |  |
| Genstart                | Passiv<br>Udfør | Anlægget skal genstartes efter foretagne parameterindstillinger i Konfiguration 2. Ændrede<br>forudindstillinger i Konfig.Ind-Udgange tilpasses.<br>Efter genstart ændres værdien automatisk fra Udfør til Passiv. |  |

## 🗟 FLEXIT.

## 8.1.4. Konfiguration af ind- og udgange

Hvis der skulle opstå behov for justeringer, er det muligt at indstille underfunktioner for visse dele af anlægget under Konfiguration 1, Konfiguration 2 og Konfiguration af indog udgange.

I Konfig.Ind-Udgange tildeles en fysisk placering til de ind- og udgange, som er specificeret i Konfiguration 1 og Konfiguration 2. Desuden foretages der her parameterindstillinger for aktuel følerkonvertering (f.eks. Ni1000, Pt1000, 0-10 V = 0-1000 Pa).

#### Positioner i regulator og ekspansionsmoduler

- Regulator: Alle 1-cifrede positioner, f.eks. X1.
- Modbusextender xxxxx
- Ekspansionsmodul 1: Alle positioner X1x, DI1x, DO1x, AO1x, f.eks. X11, DO14.
- Ekspansionsmodul 2: Alle positioner X2x, DI2x, DO2x, AO2x, f.eks. X21, DO24.

#### Forudsætninger

Konfiguration 1 og Konfiguration 2 skal være klar (procesenheden skal genstartes efter hver konfigurering).

Start

Om nødvendigt: Angiv kodeordet for niveau 3:

#### Startside > Log ind

Derefter:

## Hovedmenu > Konfiguration > Konfig.Ind-Udgange

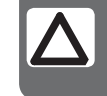

**OBS!** Ind- og udgangene i ekspansionsmodulerne kan anvendes, hvis modulen er blevet aktiveret i Konfiguration 1.

| Parameter               | Værdi           | Funktion                                                                                                    |
|-------------------------|-----------------|----------------------------------------------------------------------------------------------------|
| Temperaturer            |                 | Gå til hardwarekonfigurationssiden for alle temperaturfølere.                                                                                                    |
| Tryk/Luftmængder        |                 | Gå til hardwarekonfigurationssiden for alle tryk- og luftmængdemålere.                                                                                                    |
| Fugt                    |                 | Gå til hardwarekonfigurationssiden for alle luftfugtighedsfølere.                                                                                                    |
| Digitale indgange       |                 | Gå til hardwarekonfigurationssiden for alle digitale indgange uden alarmfunktion.                                                                                                    |
| Digitale alarmer        |                 | Gå til hardwarekonfigurationssiden for alle digitale indgange med alarmfunktion.                                                                                                    |
| Andet                   |                 | Gå til hardwarekonfigurationssiden for luftkvalitetsfølere og setpunktkompensering.                                                                                                    |
| Udgange spjæld          |                 | Gå til hardwarekonfigurationssiden for indblæsnings-, udsugnings- og brandspjæld.                                                                                                    |
| Udgange<br>ventilatorer |                 | Gå til hardwarekonfigurationssiden for ventilatorer.                                                                                                    |
| Udgange temp.styr.      |                 | Gå til hardwarekonfigurationssiden for varme, køling, varmegenv. osv.                                                                                                    |
| Udgange fugt            |                 | Gå til hardwarekonfigurationssiden for befugtning.                                                                                                    |
| Udgange Aux.            |                 | Gå til hardwarekonfigurationssiden for aux-funktioner.                                                                                                    |
| Udgange alarm           |                 | Gå til hardwarekonfigurationssiden for begge alarmudgange.                                                                                                    |
| Konfig.Ind-Udgange      |                 | Aktivering af anlægget efter de udførte parameterindstillinger, dvs. når Konfiguration 1, Konfiguration 2 og Konfig.Ind-Udgange er blevet indstillet (værdien Klar).                                             |
|                         | lkke klar       | Anlægget er spærret og kan ikke startes.                                                                                                    |
|                         | Klar            | Anlægget er låst op efter de foretagne parameterindstillinger og kan startes.                                                                                                    |
| Genstart                | Passiv<br>Udfør | Anlægget skal genstartes efter de foretagne parameterindstillinger i Konfig.Ind-Udgange.<br>De ændrede forudindstillinger i Konfig.Ind-Udgange iværksættes. Efter genstart ændres værdien<br>automatisk tilbage. |

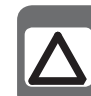

**OBS!** Ventilationsggregatet leveres færdigkonfigureret og behøver normalt ikke ændres.

## 9. Køling

## 9.1. Køling

Det er muligt at vælge mellem koldvandsregister og DXkøling. Koldvandsregistret kan anvendes med eller uden pumpe (pumpemotion). Registret for DX-køling har et trin. Køleregistrene deaktiveres ved for lav udeluftstemperatur og tvangslukkes ved:

- Natservodrift for varme
- Natkøling sommertid

For at få to trin på DX-køling kan en ekstra ekspansionsenhed tilkøbes som tilbehør.

Tilbehøret har art. nr. 112439

## 9.1.1. Installation

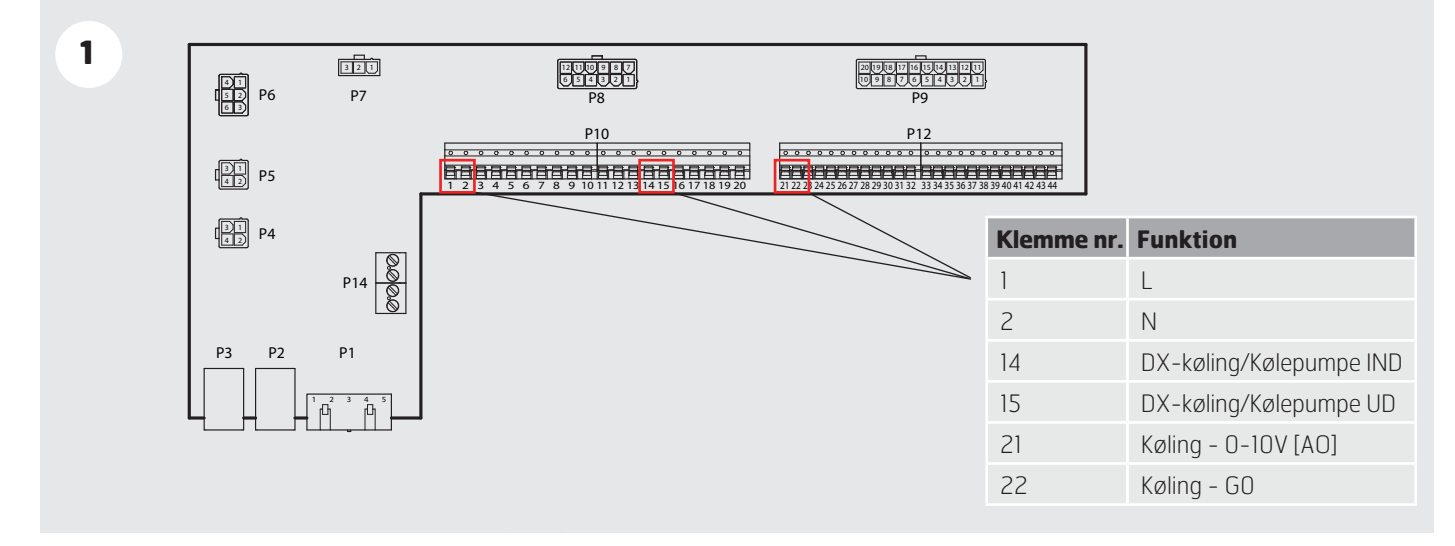

#### 9.1.2. Konfiguration - Koldvandsregister

#### Koldvandsregister

2

3

Hovedmenu > Konfiguration > Konfiguration 1 > Køling

|            | ( | Dmråde | Funktion                       |
|------------|---|--------|--------------------------------|
| Nej        |   |        | Ingen kølefunktion aktiveret   |
| Vand       |   |        | Kol dvandsregi ster akti veret |
| DX 1-trins |   |        | 1-trins DX-køling aktiveret    |
| DX 2-trins |   |        | 2-trins DX-køling aktiveret    |
| DX 3-trins |   |        | 3-trins DX-køling aktiveret    |
| <u>:</u>   |   |        |                                |
|            |   |        |                                |

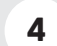

## Koldvandsregister

Hovedemenu > Konfiguration > Konfiguration 2 > Pumpe Køling

|                                         |                                       | Omi | råde                                  | Funkti on                          |
|-----------------------------------------|---------------------------------------|-----|---------------------------------------|------------------------------------|
| Nej                                     |                                       |     |                                       | lngen køleregisterpumpe            |
| Ja                                      |                                       |     |                                       | Køleregisterpumpe uden pumpemotion |
| Ja+Motion                               |                                       |     | · · · · · · · · · · · · · · · · · · · | Køleregisterpumpe med pumpemotion  |
| · · · · · · · · · · · · · · · · · · ·   |                                       |     | · · · · · · · · · · · · · · · · · · · |                                    |
| ****                                    | · · · · · · · · · · · · · · · · · · · |     | •                                     |                                    |
| · · · · · · · · · · · · · · · · · · ·   | · · · · · · · · · · · · · · · · · · · |     |                                       |                                    |
| * 0 * * * * * * * * * * * * * * * * * * | • • • • • • • • • • • • • • • • • • • |     |                                       |                                    |

5 GENSTART

## 9.1.3. Konfiguration - DX-køling

## DX-køling

2

Hovedmenu > Konfiguration > Konfiguration 1 > Køling

|            | Område | Funkti on                      |
|------------|--------|--------------------------------|
| Nej        |        | Ingen kølefunktion aktiveret   |
| Vand       |        | Kol dvandsregi ster akti veret |
| DX 1-trins |        | 1-trins DX-køling aktiveret    |
| DX 2-trins |        | 2-trins DX-køling aktiveret    |
| DX 3-trins |        | 3-trins DX-køling aktiveret    |
|            |        |                                |
|            |        |                                |

3 GENSTART

## 9.1.4. Parametre

| 1 | Køling | ı – par | ametre |
|---|--------|---------|--------|
|   |        |         |        |

Hovedmenu > Aggregat > Temperaturregulering > **Køling** 

| Køl i ng                  |                                       |   | Omr |
|---------------------------|---------------------------------------|---|-----|
| Regul ator                | 0 %                                   | > |     |
| Udsi gnal                 | 0 %                                   | > |     |
| <br>Blok. ved udetemp     | 12,0 °C                               |   | -64 |
| Di rekte ekspansi on      | Fra                                   | > |     |
| Maks.signal ventilatorst. | · · · · · · · · · · · · · · · · · · · | > |     |
| <br>                      | · · · · · · · · · · · · · · · · · · · |   |     |
|                           | 0<br>0<br>0                           |   |     |

| Område    | Funkti on                 |  |  |  |
|-----------|---------------------------|--|--|--|
|           | Regulator                 |  |  |  |
|           | udsi ghai                 |  |  |  |
| -64+64 °C | Blok. ved udetemp         |  |  |  |
|           | Direkte ekspansion        |  |  |  |
|           | Maks.signal ventilatorst. |  |  |  |
|           |                           |  |  |  |
|           |                           |  |  |  |

## FLEXIT.

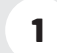

## Køling – parametre

Hovedmenu > Aggregat > Temperaturregulering > Køling > **Regulator** 

| Køl i ng   |            |         | Område    | Funkti on                                      |
|------------|------------|---------|-----------|------------------------------------------------|
| Udsignal r | regul ator | 0.0 %   |           | Viser aktuel køleregulatorværdi                |
| Aktuel vær | -di        | 52.5    |           | Viser aktuel værdi for<br>køleventilens udgang |
| Setpunkt   |            | 22,0 °C | -64+64 °C | Blok. ved udetemp                              |
| Akti vere  |            | Passi v |           | Direkte ekspansion                             |
| Fej l      |            | Akti v  |           | Maks.signal ventilatorst.                      |
| Status     |            | Låst    |           |                                                |
| Invertere  | udsi gnal  | Passi v |           |                                                |
| Høj grænse | 9          | 100.0   |           |                                                |
| Lav grænse | 9          | 0.0     |           |                                                |
| Ændre inds | stillinger | >       |           |                                                |

## 1 Køling – parametre

Hovedmenu > Aggregat > Temperaturregulering > Køling > Regulator > **Andre indstillinger** 

| Køl i ng      |         | 1 | Område        | Funkti on                       |
|---------------|---------|---|---------------|---------------------------------|
| Forstærkni ng | -5.00   | I | -1000 1000    | Viser aktuel køleregulatorværdi |
| I-tid         | 300 s   | I | 0 18000       | 300 s                           |
| D-tid         | 0 s     | I | 0 18000       | 0 s                             |
| Ude af drift  | Passi v |   | Passiv /Aktiv | Passi v                         |

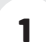

## Køling – parametre

Hovedmenu > Aggregat > Temperaturregulering > Køling > Udsignal

| Køl i ng    |            | •                                     |   | Område     | Funkti on                       |
|-------------|------------|---------------------------------------|---|------------|---------------------------------|
| Manuel st   | yri ng     | 21432%                                |   | -1000 1000 | Viser aktuel køleregulatorværdi |
| Manuel st   | yri ng     | Aktiv                                 |   | 0 18000    | 300 s                           |
| Aktuel væ   | rdi        | 0.0%                                  |   |            |                                 |
| Pålidelig   | ned        | ОК                                    |   |            |                                 |
| Aktiv pri   | ori tet    | Def                                   |   |            |                                 |
| Andre ind   | stillinger | *                                     | > |            |                                 |
| Informati   | on         | •                                     | > | 0 18000    | 0 s                             |
| Pri ori tet | sorden     | · · · · · · · · · · · · · · · · · · · | > | Passi v/   | Passi v                         |
|             |            |                                       | - | akti v     |                                 |

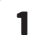

## Køling – parametre

Hovedmenu > Aggregat > Temperaturregulering > Køling > Udsignal > **Andre indstillinger** 

| Køl i ng         |         | Område     | Funkti on                       |
|------------------|---------|------------|---------------------------------|
| Alarmklasse fejl | Lav (B) | -1000 1000 | Viser aktuel køleregulatorværdi |
| Høj grænse       | 100.0%  | 0 18000    | 300 s                           |
| Lav grænse       | 0 s     | 0 18000    | 0 s                             |
|                  |         |            |                                 |

## 10. Temperaturregulering

## 10.1. Vælg reguleringsmetode

**10.1.1.** *Vælg temperaturreguleringsmetode* Alle temperaturreguleringsfunktioner vælges under menuvalget:

Hovedmenu > Konfiguration > Konfiguration 1

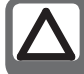

**OBS!** Rumregulering kræver, at der er installeret en særlig rumføler!

## <u>Udsugningsregulering</u>

Begrænser indblæsningstemperaturen ved ren rumluftseller udsugningsregulering, så pludselige svingninger ved for høje eller lave temperaturer undgås.

Aktivere funktionen i menuvalget:

Hovedmenu > Konfiguration > Konfiguration 1 > Temp. reg.type = Rum eller Udsugning

**GENSTART** 

Parameterindstillinger foretages under menuvalget:

Hovedmenu > Aggregat > Temperaturregulering > Min/Maks indblæsningsreg

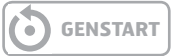

## Sommer/Vinterkompensering

Sommerkompensering: Justering af setpunkt for temperatur (i forhold til regulering, indblæsning, rumluft eller udsugning) i overensstemmelse med regulering for høj udeluftstemperatur sommertid.

Vinterkompensering: Justering af setpunkt for temperatur (i forhold til regulering, indblæsning, rumluft eller udsugning) i overensstemmelse med regulering for lav udeluftstemperatur vintertid.

## Aktivere funktionen i menuvalget:

Hovedmenu > Konfiguration > Konfiguration 1 > Temp. reg.type = Rum SoVi eller Udsugning SoVi

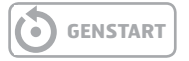

og ved indblæsningsregulering under menuvalget:

Hovedmen > Konfiguration > Konfiguration 2 > Smr-Vntr komp.temp = Ja

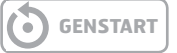

Parameterindstillinger foretages under menuvalgene:

# Hovedmenu > Aggregat > Temperaturregulering > Setpunkter > Sommerkomp.

# Hovedmenu > Aggregat > Temperaturregulering > Setpunkter > Vinterkomp.

<u>Kombineret Rum/udsugningsregulering med</u> <u>indblæsningsregulering vintertid</u> Setpunktkompensering ved vinterdrift for: Temp. reguleringstype = Rum SoVi (kaskaderegulering af rum og indblæsning sommertid, ren indblæsningsregulering vintertid).

<u>eller</u>

Temp. reguleringstype = Uds. SoVi (kaskaderegulering af udsugning og indblæsning sommertid, ren indblæsningsregulering vintertid). Komfortsetpunktet anvendes for kaskaderegulering sommertid (sommer/vinteromskiftning).

Ved Vintertid skal disse rumsetpunkter tilpasses til indblæsningsreguleringen.

Forudsætning:

Nogle af reguleringstyperne Rum SoVi eller Uds. SoVi skal være valgt i overensstemmelse med reguleringsmetoden Sommer-/Vinterkompensering.

Derefter skal indblæsningskompensering vælges under menuvalget:

# Hovedmenu > Konfiguration > Konfiguration 2 > Indblæsningstemp

Parameterindstillinger foretages under menuvalget:

Hovedmenu > Aggregat > Temperaturregulering > Min/ Maks indbl.reg

## 10.1.2. Vælg tillægsfunktioner for temperaturregulering

Der findes en række forskellige tillægsfunktioner, som kan kombineres med den valgte temperaturreguleringsmetode. Samtlige ligger under menuvalget:

Hovedmenu > Konfiguration > Konfiguration 2

## 10.1.2.1. Natkøling

Aktivere funktionen i menuvalget:

# Hovedmenu > Konfiguration > Konfiguration 2 > Natkøling

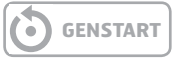

Ved natkøling køles bygningen om natten ved hjælp af den kølige udeluft uden brug af ekstra energi.

#### Natkøling aktiveres under følgende omstændigheder:

- Udeluftstemperaturen er højere end den indstillede begrænsning: Udetemp. > Min udetemp.
- Udeluftstemperaturen er lavere end differencen mellem rumtemperatur og tilkoblings-Delta: Udetemp < Rumtemp. – Delta
- Rum/udsugningstemperaturen er højere end summen af rumsetpunktet og hysterese: Rumtemp. > Setp.rum + Hysterese.

#### Natkøling deaktiveres under følgende omstændigheder:

- Anden start af aggregatet
- eller
- Min efterløb er gået

og

 Udeluftstemperaturen er lavere end differencen mellem rumtemperatur og frakoblings-Delta: Udetemp. > Rumtemp. - 1,

eller

• Rumtemperaturen er lavere end eller lig med rumsetpunktet: Rumtemp. <= Setp.rum

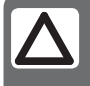

**OBS!** Funktionen er deaktiveret, hvis føleren for rum-/udsugnings- eller udeluftstemperatur er ude af drift

Parameterindstillinger foretages under menuvalget:

## Hovedmenu > Aggregat > Driftsfunktioner > Natkøling

## 10.1.2.2. Servodrift

Aktivere funktionen i menuvalget:

# Hovedmenu > Konfiguration > Konfiguration 2 > Servodrift

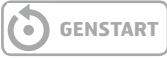

Natservodrift forhindrer, at bygningen afkøles eller opvarmes for meget. Dette reguleres via et separat setpunkt for varme og køling. Varme og køling kan aktiveres separat. Funktionen kan implementeres ved hjælp af en udsugningsføler, hvis der ikke findes en rumføler. Normalt skal konfigurering med udsugningsføler, som holder den højeste værdi, dog ikke anvendes, eftersom servodriften i så fald bare kan starte en gang.

#### Kølebehov

# Natservodrift for kølebehov aktiveres, når følgende forudsætninger er opfyldt:

• Rumtemp. > Start køling, og min genstartstid er gået

#### Frakobling aktiveres, når:

• Rumtemp. < Start køling – Hysterese

## Varmebehov

# Natservodrift for varmebehov aktiveres, når følgende forudsætninger er opfyldt:

• Rumtemp. > Start varme, og min genstartstid er gået

#### Frakobling for varmebehov aktiveres, når:

Rumtemp. > Setp.ved varme + Hysterese

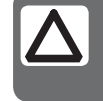

**OBS!** Funktionen er deaktiveret, hvis føleren for rum- eller udsugningstemperatur er ude af drift

Parameterindstillinger foretages under menuvalget:

#### Hovedmenu > Aggregat > Driftsfunktioner > Servodrift

## 10.1.2.3. Boost (optimering)

Aktivere funktionen i menuvalget:

Hovedmenu > Konfiguration > Konfiguration 2 > Boost

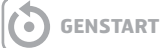

Optimeret start sikrer komfortabel rumtemperatur, når anlægget tændes helt normalt. Dette reguleres via et separat setpunkt for varme og køling. Varme og køling kan aktiveres separat. Funktionen kan implementeres ved hjælp af en udsugningsføler, hvis der ikke findes en rumføler.

#### Kølebehov

# Optimeret start for kølebehov aktiveres, når følgende forudsætninger er opfyldt:

• Rumtemp. > Setp.rum + Hysterese,

og

 Tid inden normal start via tidsstyringsprogram < Tid før start

## Frakobling aktiveres, når:

 Rumtemp. < Setp.rum. Aggregatet går i så fald over til normal drift, selv om normal start via tidsstyringsprogrammet ikke er sket.

#### Varmebehov

Optimeret start for varmebehov aktiveres, når følgende forudsætninger er opfyldt:

- Rumtemp. > Setp.rum Hysterese, og
- Tid inden normal start via tidsstyringsprogram < Tid før start

#### Frakobling aktiveres, når:

 Rumtemp. > Setp.rum. Aggregatet går i så fald over til normal drift, selv om normal start via tidsstyringsprogrammet ikke er sket.

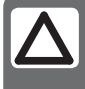

**OBS!** Funktionen er deaktiveret, hvis føleren for rum- eller udsugningstemperatur er ude af drift

Parameterindstillinger foretages under menuvalget:

## Hovedmenu > Aggregat > Driftsfunktioner > Servodrift

## 10.1.2.4. Servodrift/Osstp blok

Aktivere funktionen i menuvalget:

# Hovedmenu > Konfiguration > Konfiguration 2 > Servodr./Osstp blok

Funktionen blokerer luftsspjæld eller udsugningsventilator, når anlægget startes optimalt eller via temperatur-Delta.

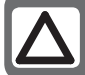

**OBS!** Denne funktion er beregnet til brug i nødsituationer.

## 11. Ventilatorregulering

## 11.1. Vœlg reguleringsmetode

**11.1.1.** *Vælg ventilatorreguleringsmetode* Alle temperaturreguleringsfunktioner vælges under menuvalget:

# Hovedmenu > Konfiguration > Konfiguration 1 > Ventilator reg.type

Som standard er "Luftmængderegulering" valgt.

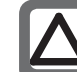

**OBS!** Valgmulighederne "Direkte" og "Dir. fro" skal ikke anvendes!

Efter hver ændring skal anlægget genstartes.

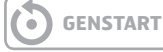

## 11.1.1.1. Fast frekvens

Frekvensstyrede ventilatorer styret med faste trin via analoge udgange [%].

Parameterindstillinger foretages under menuvalget:

Hovedmenu > Aggregat > Setpunkter/Indstillinger

## 11.1.1.2. Trykregulering

Trykregulering med modulerede frekvensstyrede ventilatorer [Pa].

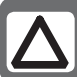

**OBS!** Kræver eksterne trykmålere, der kan købes som tilbehør

Parameterindstillinger foretages under menuvalget:

## Hovedmenu > Aggregat > Setpunkter/Indstillinger

## 11.1.1.3. Luftmængderegulering

Luftmængderegulering med modulerede frekvensstyrede ventilatorer [Pa].

Luftmængderegulering med modulerende frekvensstyrede ventilatorer [l/s] (eller anden valgt enhed.

Parameterindstillinger foretages under menuvalget:

Hovedmenu > Aggregat > Setpunkter/Indstillinger

## 11.1.1.4. TF-slave

Indblæsningsventilatoren fungerer afhængigt af udsugningsventilatoren [Pa]/[I/s]. Udsugningsventilatoren er trykreguleret, og udsugningsluftmængden beregnes, så indblæsningsventilatorens luftmængde reguleres tilsvarende.

Parameterindstillinger foretages under menuvalget:

## Hovedmenu > Aggregat > Setpunkter/Indstillinger

## 11.1.1.5. FF-slave

Udsugningsventilatoren fungerer afhængigt af indblæsningsventilatoren [Pa]/[l/s]. Indblæsningsventilatoren er trykreguleret, og indblæsningsluftmængden beregnes, så udsugningsventilatorens luftstrøm reguleres tilsvarende.

Parameterindstillinger foretages under menuvalget:

Hovedmenu > Aggregat > Setpunkter/Indstillinger

## 12. Indkobling af eksternt udstyr

## 12.1. Generelt

Eksternt udstyr tilkobles i klemmerækkerne, som findes i styreskabet. P10-kontakten indeholder klemmer til stærkstrøm (230V) P12-kontakten indeholder klemmer til svagstrøm (< 24V)

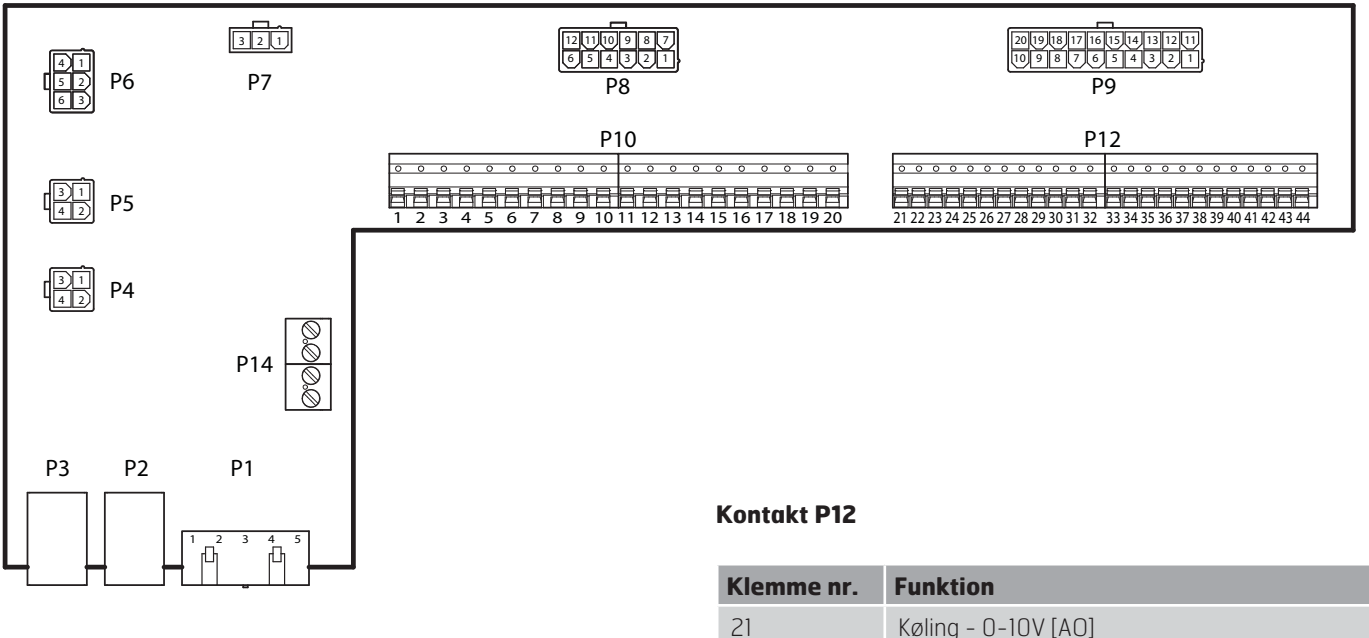

## Kontakt P10

| Klemme nr. | Funktion                     |
|------------|------------------------------|
| 1          | L                            |
| 2          | Ν                            |
| 3          | L (Udeluftsspjæld)           |
| 4          | L1 (OFF/ON Udeluftsspjæld)   |
| 5          | N (Udeluftsspjæld)           |
| 6          | L (Udsugningsspjæld)         |
| 7          | L1 (OFF/ON Udsugningsspjæld) |
| 8          | N (Udsugningsspjæld)         |
| 9          | L (Brandspjæld)              |
| 10         | L1 (OFF/ON Brandspjæld)      |
| 11         | N (Brandspjæld)              |
| 12         | Sumalarm IND                 |
| 13         | Sumalarm UD                  |
| 14         | DX-køling/Kølepumpe IND      |
| 15         | DX-køling/Kølepumpe UD       |
| 16         | L                            |
| 17         | Varme IND                    |
| 18         | Varme UD                     |
| 19         | Ν                            |
| 20         | Anvendes ikke                |

# 21 Køling - 0-10V [A0] 22 Køling - G0 23 Ekstern styring 1 [DI] 24 Ekstern styring 1 - G0 25 Ekstern styring 2 [DI] 26 Ekstern styring 2 - G0 27 Brand/Røg [DI] 28 Brand/Røg - G0 29 Luftkvalitet - 0-10 [AI] 30 Luftkvalitet - G0 31 Varme - 0-10V [A0]

| 29 | Luftkvalitet - 0-10 [AI]                                   |
|----|------------------------------------------------------------|
| 30 | Luftkvalitet - GO                                          |
| 31 | Varme - 0-10V [A0]                                         |
| 32 | Varme - 24V+                                               |
| 33 | Varme - GO                                                 |
| 34 | Brandspjæld åbent [DI]                                     |
| 35 | Brandspjæld lukket [DI]                                    |
| 36 | Brandspjæld -GO                                            |
| 37 | AUX-spjæld - 0-10V [A0]                                    |
| 38 | AUX-spjæld – GO                                            |
| 39 | Returvandsføler B5 [AI]/<br>Overhedningstermostat F20 [DI] |
| 40 | GO                                                         |
| 41 | CE- [Databus]                                              |
| 12 | CE+ [Databus]                                              |
| 43 | Anvendes ikke                                              |
|    |                                                            |

Anvendes ikke

44

## 12.2. Udeluftspjæld

Tilslutning af udeluftspjæld.

| Klemme | Funktion                 |
|--------|--------------------------|
| 3      | L - Konstant 230V        |
| 4      | L1 - 230V ON/OFF-styring |
| 5      | N - Konstant N           |

Ingen yderligere konfiguration af systemet er nødvendig.

## 12.3. Udsugningsspjæld

Tilslutning af udsugningsspjæld.

| Klemme | Funktion                 |
|--------|--------------------------|
| 6      | L - Konstant 230V        |
| 7      | L1 - 230V ON/OFF-styring |
| 8      | N – Konstant N           |

Ingen yderligere konfiguration af systemet er nødvendig.

## 12.4. Brandspjæld

Tilslutning af brandspjæld.

| Klemme | Funktion                 |
|--------|--------------------------|
| 9      | L - Konstant 230V        |
| 10     | L1 – 230V ON/OFF-styring |
| 11     | N – Konstant N           |
| 34     | Brandspjæld åbent [DI]   |
| 35     | Brandspjæld lukket [DI]  |
| 36     | Brandspjæld GO-signal    |

Brandspjældsfunktionen skal aktiveres i styresystemet, og det gøres via følgende menuvalg:

# Hovedmenu > Konfiguration > Konfiguration 1 > Brandspjæld

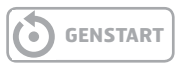

Derigennem aktiveres også indgangene for detektering af åbent/lukket brandspjæld. De anvendes til motionering og kontrol af brandspjældet.

## 12.5. Sumalarm

Tilslutning af signal for detektering af sumalarm.

| Klemme | Funktion                          |
|--------|-----------------------------------|
| 12     | Relækontakt NO (lukker ved alarm) |
| 13     | Relækontakt NO (lukker ved alarm) |

Sumalarmen er fælles for både A- og B-alarmer. Ingen yderligere konfiguration af systemet er nødvendig.

## 12.6. DX-køling/Kølepumpe

Tilslutning af signal for styring af kølemaskine.

| Klemme | Funktion                              |
|--------|---------------------------------------|
| 14     | Relækontakt NO (lukker ved kølebehov) |
| 15     | Relækontakt NO (lukker ved kølebehov) |
| 21     | Køling O-10V signal                   |
| 22     | Køling GO signal                      |

Kølefunktionen skal aktiveres i styresystemet, og det gøres via følgende menuvalg:

## Hovedmenu > Konfiguration > Konfiguration 1 > Køling

Hvis DX-køling vælges, anvendes relæudgangen for at aktivere til-/frakobling af et DX-batteri. (For tilslutning af flere batterier skal der tilsluttes et tilbehør til systemet)

Hvis vandbaseret køling vælges, anvendes relæudgangen for at aktivere pumpen til kølemaskinen.

## 12.7. Varme ON/OFF

Tilslutning af signal for styring af et varmebatteri.

| Klemme | Funktion                               |
|--------|----------------------------------------|
| 17     | Relækontakt NO (lukker ved varmebehov) |
| 18     | Relækontakt NO (lukker ved varmebehov) |
| 31     | Varme – 0–10V [AO]                     |
| 32     | Varme - 24V+ (24V forsyning)           |
| 33     | Varme - GO                             |

Al konfiguration af varmestyring gøres på modbuskortet.

## 12.8. Ekstern hastighedsstyring

Tilslutning af signal/-er for styring af ventilatorhastighed fra eksterne komponenter.

| Klemme | Funktion               |
|--------|------------------------|
| 23     | Ekstern styring 1 [DI] |
| 24     | Ekstern styring 1 - GO |
| 25     | Ekstern styring 2 [DI] |
| 26     | Ekstern styring 2 - GO |

Ekst. styring 1 - ON = Hastighed 1 Ekst. styring 2 - ON = Hastighed 2 Ekst. styring 1 & 2 - ON = Hastighed 3

Det er muligt at tilslutte forskellige typer af afbrydere/ følere, som har impuls- eller faste tilstande. Som standard er systemet indstillet for afbrydere med faste værdier. Det kan ændres via menuvalget:

#### Hovedmenu > Aggregat > Indgange > Digitale indgange

Vælg derefter ønsket indgang og tilpas den efter behov.

## 12.10. Luftkvalitet

Tilslutning af føler for luftkvalitetsmåling.

| Klemme | Funktion                 |
|--------|--------------------------|
| 29     | Luftkvalitet – O–10 [AI] |
| 30     | Luftkvalitet - GO        |

Funktionen skal aktiveres i styresystemet, og det gøres via følgende menuvalg:

Hovedmenu > Konfiguration > Konfiguration 2 > Ventilatorkomp.luftkval.

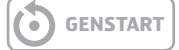

## 12.11. AUX-spjœld

Tilslutning for styring af et eksternt spjæld.

| Klemme | Funktion                |
|--------|-------------------------|
| 37     | AUX-spjæld – O-10V [AO] |
| 38     | AUX-spjæld – GO         |

Udsignalet påvirkes afhængigt af, hvilken hastighed ventilationsaggregatet fungerer ved. Funktionen skal aktiveres i styresystemet, og det gøres via følgende menuvalg:

#### Hovedmenu > Konfiguration > Konfiguration 1 > Aux. driftstilstandsind.

• GENSTART

## 12.9. Brand-/Røgføler

Tilslutning af ekstern brand/røgføler.

| Funktion       |
|----------------|
| Brand/Røg [DI] |
| Brand/Røg – GO |
|                |

Funktionen skal aktiveres i styresystemet, og det gøres via følgende menuvalg:

## Hovedmenu > Konfiguration > Konfiguration 1 > Brandalarm

Vælg derefter "Alarm"

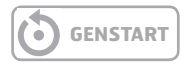

Det er muligt at tilslutte forskellige typer af afbrydere/ følere, som har impuls- eller faste tilstande. Selv kontaktfunktionen kan ændres. Som standard er systemet indstillet for afbrydere med faste værdier. Det kan ændres via menuvalget:

## Hovedmenu > Aggregat > Indgange > Digitale indgange

Vælg derefter ønsket indgang og tilpas den efter behov.

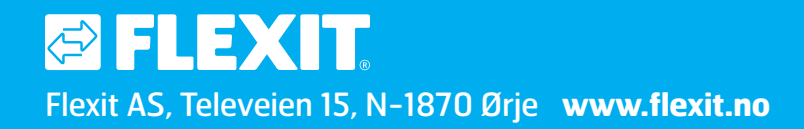